# CHAPTER 7 WAN Setup

This chapter describes how to configure WAN settings.

## 7.1 WAN Overview

A WAN (Wide Area Network) is an outside connection to another network or the Internet. Your ZyXEL Device uses the IEEE 802.16e WiMAX standard to connect wirelessly to a WiMAX base station (see Section 1.1 on page 29).

## 7.2 WiMAX

WiMAX (Worldwide Interoperability for Microwave Access) is the IEEE 802.16 wireless networking standard, which provides high-bandwidth, wide-range wireless service across wireless Metropolitan Area Networks (MANs). ZyXEL is a member of the WiMAX Forum, the industry group dedicated to promoting and certifying interoperability of wireless broadband products.

In a wireless MAN, a wireless-equipped computer is known either as a mobile station (MS) or a subscriber station (SS). Mobile stations use the IEEE 802.16e standard and are able to maintain connectivity while switching their connection from one base station to another base station (handover) while subscriber stations use other standards that do not have this capability (IEEE 802.16-2004, for example). The following figure shows an MS-equipped notebook computer **MS1** moving from base station **BS1**'s coverage area and connecting to **BS2**.

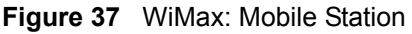

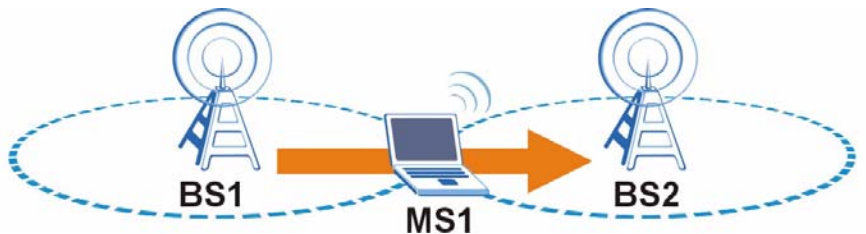

WiMAX technology uses radio signals (around 2 to 10 GHz) to connect subscriber stations and mobile stations to local base stations. Numerous subscriber stations and mobile stations connect to the network through a single base station (BS), as in the following figure.

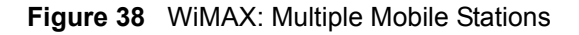

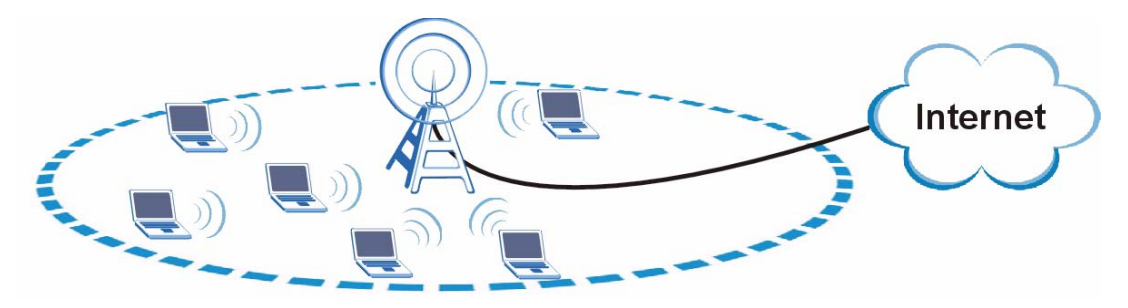

A base station's coverage area can extend over many hundreds of meters, even under poor conditions. A base station provides network access to subscriber stations and mobile stations, and communicates with other base stations.

### 7.2.1 Authentication

When authenticating a user, the base station uses a third-party RADIUS or Diameter server known as an AAA (Authentication, Authorization and Accounting) server to authenticate the mobile or subscriber stations.

The following figure shows a base station using an **AAA** server to authenticate mobile station **MS**, allowing it to access the Internet.

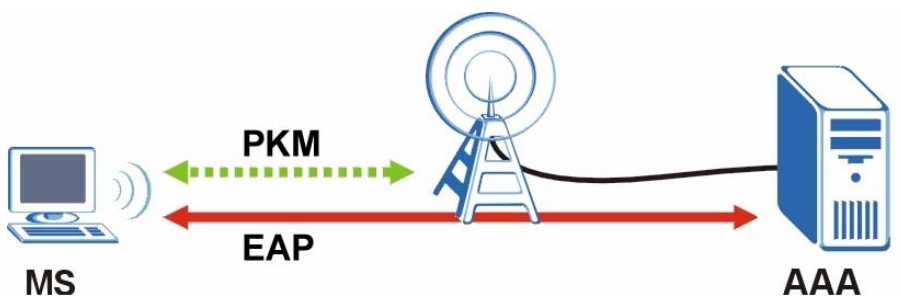

Figure 39 Using an AAA Server

In this figure, the dashed arrow shows the PKM (Privacy Key Management) secured connection between the mobile station and the base station, and the solid arrow shows the EAP secured connection between the mobile station, the base station and the AAA server. See the WiMAX security appendix for more details.

## 7.3 Internet Access Setup

To change your ZyXEL Device's Internet access settings, click **Network > WAN**. The **Internet Connection** screen displays.

| User                                 |              |  |
|--------------------------------------|--------------|--|
| Password                             | ****         |  |
| РКМ                                  | PKMV2 V      |  |
| Authentication                       | EAP-TTLS     |  |
| TTLS Inner EAP                       | CHAP 💌       |  |
| WAN IP Address Assignment            |              |  |
| Get automatically from ISP (Details) | efault)      |  |
| C Use Fixed IP Address               |              |  |
| IP Address                           | 0.0.0        |  |
| IP Subnet Mask                       | 0.0.0.0      |  |
| Gateway IP Address                   | 0.0.0.0      |  |
| WAN MAC Address                      |              |  |
| Spoof WAN MAC Address                |              |  |
|                                      | 100 100 1 00 |  |

**Figure 40** Network > WAN > Internet Connection

The following table describes the labels in this screen.

| Table 13 | Network > | WAN > | Internet | Connection |
|----------|-----------|-------|----------|------------|
|----------|-----------|-------|----------|------------|

| LABEL                                 | DESCRIPTION                                                                                                    |
|---------------------------------------|----------------------------------------------------------------------------------------------------|
| ISP Parameters for Internet<br>Access |                                                                                                    |
| User                                  | Use this field to enter the username associated with your Internet access account. You can enter up to 61 printable ASCII characters.                                                                                                    |
| Password                              | Use this field to enter the password associated with your Internet access account. You can enter up to 47 printable ASCII characters.                                                                                                    |
| РКМ                                   | This field displays the Privacy Key Management version number. PKM provides security between the ZyXEL Device and the base station. At the time of writing, the ZyXEL Device supports PKMv2 only. See the WiMAX security appendix for more information.                                                                          |
| Authentication                        | This field displays the user authentication method. Authentication is<br>the process of confirming the identity of a mobile station (by means of<br>a username and password, for example).                                                                                                    |
|                                       | At the time of writing, the ZyXEL Device supports EAP-TTLS only.<br>EAP-TTLS allows a mobile station and a base station to establish a<br>secure link with an AAA (Authentication, Authorization and<br>Accounting) server in order to exchange authentication information.<br>See the WiMAX security appendix for more details. |

| LABEL                                          | DESCRIPTION                                                                                                    |
|------------------------------------------------|----------------------------------------------------------------------------------------------------|
| TTLS Inner EAP                                 | This field displays the type of secondary authentication method. Once<br>a secure EAP-TTLS connection is established, the inner EAP is the<br>protocol used to exchange security information between the mobile<br>station, the base station and the AAA server to authenticate the<br>mobile station. At the time of writing, the ZyXEL Device supports only<br>CHAP (Challenge Handshake Authentication Protocol). See the<br>WiMAX security appendix for more details.                    |
| WAN IP Address Assignment                      |                                                                                                    |
| Get automatically from ISP<br>(Default)        | Select this if you have a dynamic IP address. A dynamic IP address is not fixed; the ISP assigns you a different one each time you connect to the Internet.                                                                                                    |
| Use Fixed IP Address                           | A static IP address is a fixed IP that your ISP gives you. Type your ISP assigned IP address in the <b>IP Address</b> field below.                                                                                                    |
| IP Subnet Mask                                 | Enter a subnet mask in dotted decimal notation.                                                                                                    |
|                                                | Refer to the appendices to calculate a subnet mask If you are implementing subnetting.                                                                                                    |
| Gateway IP Address                             | Specify a gateway IP address (supplied by your ISP).                                                                                                    |
| WAN MAC Address                                |                                                                                                    |
| Spoof WAN MAC Address                          | You can use the factory-assigned default MAC Address, or clone the MAC address of a computer or other network device on your LAN.                                                                                                    |
|                                                | To clone a MAC address, select the check box next to <b>Spoof WAN</b><br><b>MAC Address</b> and enter the IP address of the computer on the LAN<br>whose MAC you are cloning. Once it is successfully configured, the<br>address will be copied to the rom file (ZyNOS configuration file). It will<br>not change unless you change the setting or upload a different ROM<br>file.<br>Otherwise, configure nothing to have the ZyXEL Device use the<br>factory-assigned default MAC address. |
| Clone the computer's MAC address - IP address: | Enter the IP address of the computer on the LAN whose MAC you are cloning.                                                                                                    |
|                                                | It is recommended that you clone the MAC address prior to hooking up the WAN port.                                                                                                    |
| Apply                                          | Click this button to save your settings.                                                                                                    |
| Reset                                          | Click this button to return all the fields in this screen to their default values.                                                                                                    |

# 7.4 Frequency Settings

In a WiMAX network, a mobile or subscriber station must use a radio frequency supported by the base station to communicate. When the ZyXEL Device looks for a connection to a base station, it can search a range of frequencies.

Radio frequency is measured in Hertz (Hz).

 Table 14
 Radio Frequency Conversion

| 1 kHz = 1000 Hz                |
|--------------------------------|
| 1 MHz = 1000 kHz (1000000 Hz)  |
| 1 GHz = 1000 MHz (1000000 kHz) |

## 7.4.1 Frequency Ranges

The following figure shows the ZyXEL Device searching a range of frequencies to find a connection to a base station.

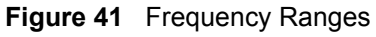

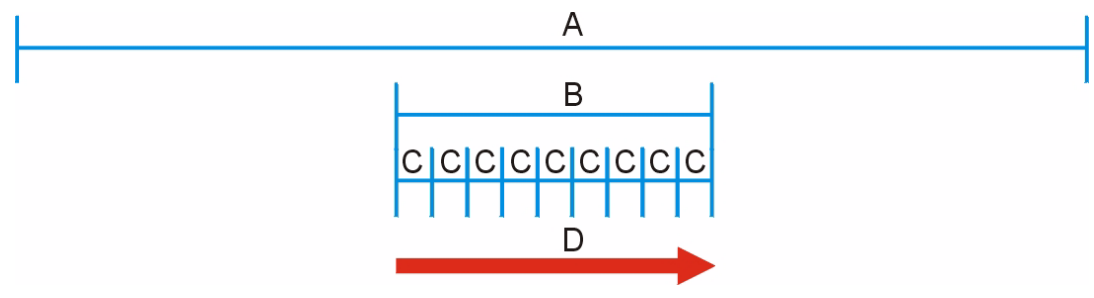

In this figure, **A** is the WiMAX frequency range. "WiMAX frequency range" refers to the entire range of frequencies the ZyXEL Device is capable of using to transmit and receive (see the Product Specifications appendix for details).

In the figure, **B** shows the operator frequency range. This is the range of frequencies within the WiMAX frequency range supported by your operator (service provider).

The operator range is subdivided into bandwidth steps. In the figure, each C is a bandwidth step.

The arrow **D** shows the ZyXEL Device searching for a connection.

Have the ZyXEL Device search only certain frequencies by configuring the downlink frequencies. Your operator can give you information on the supported frequencies.

The downlink frequencies are points of the frequency range your ZyXEL Device searches for an available connection. Use the **Site Survey** screen to set these bands. You can set the downlink frequencies anywhere within the WiMAX frequency range. In this example, the downlink frequencies have been set to search all of the operator range for a connection.

## 7.4.2 Configuring Frequency Settings

You need to set the ZyXEL Device to scan one or more specific radio frequencies to find an available connection to a WiMAX base station.

Use the **WiMAX Frequency** screen to define the radio frequencies to be searched for available wireless connections. See Section 7.4.2.1 on page 77 for an example of using the **WiMAX Frequency** screen.

- The ZyXEL Device searches the **DL Frequency** settings in ascending numerical order, from **[0]** to **[9]**.
- If you enter a 0 in a **DL Frequency** field, the ZyXEL Device immediately moves on to the next **DL Frequency** field.
- When the ZyXEL Device connects to a base station, the values in this screen are automatically set to the base station's frequency. The next time the ZyXEL Device searches for a connection, it searches only this frequency. If you want the ZyXEL Device to search other frequencies, enter them in the **DL Frequency** fields.

The following table describes some examples of **DL Frequency** settings.

|                   | EXAMPLE 1                                                                                                    | EXAMPLE 2                                                                                                    |
|-------------------|----------------------------------------------------------------------------------------------------|----------------------------------------------------------------------------------------------------|
| DL Frequency [0]: | 2500000                                                                                                    | 2500000                                                                                                    |
| DL Frequency [1]: | 2550000                                                                                                    | 2550000                                                                                                    |
| DL Frequency [2]  | 0                                                                                                    | 2600000                                                                                                    |
| DL Frequency [3]: | 0                                                                                                    | 0                                                                                                    |
| DL Frequency [4]: | 0                                                                                                    | 0                                                                                                    |
|                   | The ZyXEL Device<br>searches at 2500000 kHz,<br>and then searches at<br>2550000 kHz if it has not<br>found a connection. | The ZyXEL Device<br>searches at 2500000 kHz<br>and then at 2550000 kHz<br>if it has not found an<br>available connection. If it<br>still does not find an<br>available connection, it<br>searches at 2600000 kHz. |

 Table 15
 DL Frequency Example Settings

Click Network > WAN > WiMAX Frequency to display the screen shown next.

| DL Frequency [0] | 2545000 | kHz         |
|------------------|---------|-------------|
| DL Frequency [1] | 2546000 | kHz         |
| DL Frequency [2] | o       | kHz         |
| DL Frequency [3] | o       | kHz         |
| DL Frequency [4] | o       | kHz         |
| DL Frequency [5] | o       | kHz         |
| DL Frequency [6] | o       | kHz         |
| DL Frequency [7] | o       | kHz         |
| DL Frequency [8] | o       | kHz         |
| DL Frequency [9] | o       | kHz         |
|                  |         |             |
|                  |         |             |
|                  |         | Apply Reset |

Figure 42 Network > WAN > WiMAX Frequency

The following table describes the labels in this screen.

Table 16 Network > WAN > WiMAX Frequency

| LABEL                     | DESCRIPTION                                                                                                    |
|---------------------------|----------------------------------------------------------------------------------------------------|
| DL Frequency<br>[0] ~ [9] | These fields show the downlink frequency settings in kilohertz (kHz). Enter values in these fields to have the ZyXEL Device scan these frequencies for available channels in ascending numerical order.<br>Contact your service provider for details of supported frequencies. |
| Apply                     | Click this button to save your settings.                                                                                                    |
| Reset                     | Click this button to return all the fields in this screen to their default values.                                                                                                    |

#### 7.4.2.1 Using the WiMAX Frequency Screen: Example

In this example, your Internet service provider has given you a list of supported frequencies, as follows.

| Table 17 | Example Supported Frequencies | (GHz) |
|----------|-------------------------------|-------|
|----------|-------------------------------|-------|

| 2.5   |  |
|-------|--|
| 2.525 |  |
| 2.6   |  |
| 2.625 |  |

Use the **WiMAX Frequency** screen to enter the frequencies you want the ZyXEL Device to scan for a connection to a base station.

- **1** In the **DL Frequency [0]** field, enter **2500000** (2500000 kilohertz (kHz) is equal to 2.5 gigahertz).
- 2 In the DL Frequency [1] field, enter 2525000.
- **3** In the **DL Frequency** [2] field, enter 2600000.
- 4 In the DL Frequency [3] field, enter 2625000.

Leave the rest of the **DL Frequency** fields at zero. The screen appears as follows.

| Figure 43  | Completing | the | W/iMAX | Fred | luency  | Screen |
|------------|------------|-----|--------|------|---------|--------|
| i iyule 45 | Completing | uic |        | TIEY | laciicy | OULEEU |

| DL Frequency [U] | 2500000 | kHz |
|------------------|---------|-----|
| DL Frequency [1] | 2525000 | kHz |
| DL Frequency [2] | 2600000 | kHz |
| DL Frequency [3] | 2625000 | kHz |
| DL Frequency [4] | 0       | kHz |
| DL Frequency [5] | 0       | kHz |
| DL Frequency [6] | 0       | kHz |
| DL Frequency [7] | 0       | kHz |
| DL Frequency [8] | 0       | kHz |
| DL Frequency [9] | 0       | kHz |
|                  |         |     |
|                  |         |     |

**5** Click **Apply**. The ZyXEL Device stores your settings.

When the ZyXEL Device searches for available frequencies, it scans all frequencies from **DL Frequency [0]** to **DL Frequency [3]**. When it finds an available connection, the fields in this screen will be automatically set to use that frequency.

## 7.5 Configuring Advanced WAN Settings

Click Network > WAN > Advanced to display the following screen.

Figure 44 Network > WAN > Advanced

| DNS Servers                   |                                            |
|-------------------------------|--------------------------------------------|
| First DNS Server              | From ISP 💌 0.0.0.0                         |
| Second DNS Server             | From ISP 0.0.0.0                           |
| Third DNS Server              | From ISP 💌 0.0.0.0                         |
| RIP & Multicast Setup         |                                            |
| RIP Direction                 | None                                       |
| RIP Version                   | RIP-1                                      |
| Multicast                     | None 💌                                     |
| Windows Networking (NetBIOS o | ver TCP/IP)                                |
| Allow between LAN and WAN     | (You also need to create a firewall rule!) |
| 🗖 Allow Trigger Dial          |                                            |
|                               |                                            |
|                               | Apply Reset                                |

The following table describes the labels in this screen.

#### Table 18 Network > WAN > Advanced

| LABEL                                       | DESCRIPTION                                                                                                    |
|---------------------------------------------|----------------------------------------------------------------------------------------------------|
| DNS Servers                                 |                                                                                                    |
| First, Second and<br>Third DNS Server       | Select <b>Obtained from ISP</b> if your ISP dynamically assigns DNS server information (and the ZyXEL Device's WAN IP address). Use the drop-down list box to select a DNS server IP address that the ISP assigns in the field to the right.                                                                                                    |
|                                             | Select <b>UserDefined</b> if you have the IP address of a DNS server. Enter the DNS server's IP address in the field to the right. If you chose <b>UserDefined</b> , but leave the IP address set to 0.0.0.0, <b>UserDefined</b> changes to <b>None</b> after you click <b>Apply</b> . If you set a second choice to <b>UserDefined</b> , and enter the same IP address, the second <b>UserDefined</b> changes to <b>None</b> after you click <b>Apply</b> . |
|                                             | Select <b>None</b> if you do not want to configure DNS servers. You must have<br>another DHCP sever on your LAN, or else the computers must have their<br>DNS server addresses manually configured. If you do not configure a DNS<br>server, you must know the IP address of a computer in order to access it.                                                                                                    |
| RIP & Multicast Setup                       |                                                                                                    |
| RIP Direction                               | Select the RIP direction from None, Both, In Only and Out Only.                                                                                                    |
| RIP Version                                 | Select the RIP version from RIP-1, RIP-2B and RIP-2M.                                                                                                    |
| Multicast                                   | IGMP (Internet Group Multicast Protocol) is a network-layer protocol used to establish membership in a multicast group. The ZyXEL Device supports both IGMP version 1 ( <b>IGMP-v1</b> ) and <b>IGMP-v2</b> . Select <b>None</b> to disable it.                                                                                                    |
| Windows Networking<br>(NetBIOS over TCP/IP) | NetBIOS (Network Basic Input/Output System) are TCP or UDP packets that<br>enable a computer to connect to and communicate with a LAN. For some dial-<br>up services such as PPPoE or PPTP, NetBIOS packets cause unwanted calls.<br>However it may sometimes be necessary to allow NetBIOS packets to pass<br>through to the WAN in order to find a computer on the WAN.                                                                                    |

| LABEL                        | DESCRIPTION                                                                                                    |
|------------------------------|----------------------------------------------------------------------------------------------------|
| Allow between LAN<br>and WAN | Select this check box to forward NetBIOS packets from the LAN to the WAN<br>and from the WAN to the LAN. If your firewall is enabled with the default policy<br>set to block WAN to LAN traffic, you also need to enable the default WAN to<br>LAN firewall rule that forwards NetBIOS traffic. |
|                              | Clear this check box to block all NetBIOS packets going from the LAN to the WAN and from the WAN to the LAN.                                                                                                    |
| Allow Trigger Dial           | Select this option to allow NetBIOS packets to initiate calls.                                                                                                    |
| Apply                        | Click this button to save your settings.                                                                                                    |
| Reset                        | Click this button to return all the fields in this screen to their default values.                                                                                                    |

| Table 18 | Network > | WAN > | Advanced |
|----------|-----------|-------|----------|
|----------|-----------|-------|----------|

## 7.6 Configuring Traffic Redirect Settings

To change your ZyXEL Device's traffic redirect settings, click **Network > WAN > Traffic Redirect**. The screen appears as shown.

|  | Figure 45 | Network > | WAN > | Traffic | Redirect |
|--|-----------|-----------|-------|---------|----------|
|--|-----------|-----------|-------|---------|----------|

| Backup Gateway IP Address | 0.0.0.0        |
|---------------------------|----------------|
| Check WAN IP Address      | 0.0.0.0        |
| Fail Tolerance            | 2              |
| Period (sec)              | 5 (in seconds) |
| Timeout (sec)             | 3 (in seconds) |

The following table describes the labels in this screen.

 Table 19
 Network > WAN > Traffic Redirect

| LABEL                        | DESCRIPTION                                                                                                    |
|------------------------------|----------------------------------------------------------------------------------------------------|
| Traffic Redirect             |                                                                                                    |
| Active                       | <ul> <li>Select this check box to have the ZyXEL Device use traffic redirect if the normal WAN connection goes down.</li> <li>Note: If you activate traffic redirect, you must configure the Check WAN IP Address field.</li> </ul> |
| Backup Gateway<br>IP Address | Type the IP address of your backup gateway in dotted decimal notation. The ZyXEL Device automatically forwards traffic to this IP address if the ZyXEL Device's Internet connection terminates.                                     |

| LABEL                   | DESCRIPTION                                                                                                    |
|-------------------------|----------------------------------------------------------------------------------------------------|
| Check WAN IP<br>Address | Configure this field to test your ZyXEL Device's WAN accessibility. Type the IP address of a reliable nearby computer (for example, your ISP's DNS server address).                                                                                                  |
|                         | <b>Note:</b> If you activate either traffic redirect or dial backup, you must configure an IP address here.                                                                                                    |
|                         | When using a WAN backup connection, the ZyXEL Device periodically pings the addresses configured here and uses the other WAN backup connection (if configured) if there is no response.                                                                              |
| Fail Tolerance          | Type the number of times (2 recommended) that your ZyXEL Device may ping the IP addresses configured in the <b>Check WAN IP Address</b> field without getting a response before switching to a WAN backup connection (or a different WAN backup connection).         |
| Period (sec)            | The ZyXEL Device tests a WAN connection by periodically sending a ping to either the default gateway or the address in the <b>Check WAN IP Address</b> field.                                                                                                    |
|                         | Type a number of seconds (5 to 300) to set the time interval between checks. Allow more time if your destination IP address handles lots of traffic.                                                                                                    |
| Timeout (sec)           | Type the number of seconds (1 to 10) for your ZyXEL Device to wait for a response to the ping before considering the check to have failed. This setting must be less than the <b>Period</b> . Use a higher value in this field if your network is busy or congested. |
| Apply                   | Click this button to save your settings.                                                                                                    |
| Reset                   | Click this button to return all the fields in this screen to their default values.                                                                                                    |

 Table 19
 Network > WAN > Traffic Redirect

# CHAPTER 8 LAN

Use these screens to set up the ZyXEL Device on the LAN. You can configure its IP address and subnet mask, DHCP services, and other subnets. You can also control how the ZyXEL Device sends routing information using RIP, and you can enable and disable Any IP.

## 8.1 LAN Overview

A Local Area Network (LAN) is a shared communication system to which many computers are attached. A LAN is usually a computer network limited to the immediate area, such as the same building or floor of a building.

## 8.1.1 IP Address and Subnet Mask

Similar to the way houses on a street share a common street name, computers on a LAN share one common network number.

Where you obtain your network number depends on your particular situation. If the ISP or your network administrator assigns you a block of registered IP addresses, follow their instructions in selecting the IP addresses and the subnet mask.

If the ISP did not explicitly give you an IP network number, then most likely you have a single user account and the ISP will assign you a dynamic IP address when the connection is established. If this is the case, it is recommended that you select a network number from 192.168.0.0 to 192.168.255.0 and you must enable the Network Address Translation (NAT) feature of the ZyXEL Device. The Internet Assigned Number Authority (IANA) reserved this block of addresses specifically for private use; please do not use any other number unless you are told otherwise. Let's say you select 192.168.1.0 as the network number; which covers 254 individual addresses, from 192.168.1.1 to 192.168.1.254 (zero and 255 are reserved). In other words, the first three numbers specify the network number while the last number identifies an individual computer on that network.

Once you have decided on the network number, pick an IP address that is easy to remember, for instance, 192.168.1.1, for your ZyXEL Device, but make sure that no other device on your network is using that IP address.

The subnet mask specifies the network number portion of an IP address. Your ZyXEL Device will compute the subnet mask automatically based on the IP address that you entered. You don't need to change the subnet mask computed by the ZyXEL Device unless you are instructed to do otherwise.

## 8.1.2 DHCP Setup

DHCP (Dynamic Host Configuration Protocol, RFC 2131 and RFC 2132) allows individual clients to obtain TCP/IP configuration at start-up from a server. You can configure the ZyXEL Device as a DHCP server or disable it. When configured as a server, the ZyXEL Device provides the TCP/IP configuration for the clients. If DHCP service is disabled, you must have another DHCP server on your LAN, or else each computer must be manually configured.

The ZyXEL Device is pre-configured with a pool of IP addresses for the DHCP clients (DHCP Pool). See the product specifications in the appendices. Do not assign static IP addresses from the DHCP pool to your LAN computers.

These parameters should work for the majority of installations. If your ISP gives you explicit DNS server address(es), see Section 8.2.2 on page 88.

### 8.1.3 LAN TCP/IP

The ZyXEL Device has built-in DHCP server capability that assigns IP addresses and DNS servers to systems that support DHCP client capability.

The LAN parameters of the ZyXEL Device are preset in the factory with the following values:

- IP address of 192.168.1.1 with subnet mask of 255.255.255.0 (24 bits)
- DHCP server enabled with 32 client IP addresses starting from 192.168.1.33.

These parameters should work for the majority of installations. If your ISP gives you explicit DNS server address(es), see Section 8.2.2 on page 88.

#### 8.1.4 DNS Server Address

DNS (Domain Name System) is for mapping a domain name to its corresponding IP address and vice versa. The DNS server is extremely important because without it, you must know the IP address of a machine before you can access it. The DNS server addresses that you enter in the DHCP setup are passed to the client machines along with the assigned IP address and subnet mask.

There are two ways that an ISP disseminates the DNS server addresses. The first is for an ISP to tell a customer the DNS server addresses, usually in the form of an information sheet, when s/he signs up. If your ISP gives you the DNS server addresses, enter them in the **DNS Server** fields in **DHCP Setup**, otherwise, leave them blank.

Some ISPs choose to pass the DNS servers using the DNS server extensions of PPP IPCP (IP Control Protocol) after the connection is up. If your ISP did not give you explicit DNS servers, chances are the DNS servers are conveyed through IPCP negotiation. The ZyXEL Device supports the IPCP DNS server extensions through the DNS proxy feature.

If the **Primary** and **Secondary DNS Server** fields in the **LAN Setup** screen are not specified, for instance, left as 0.0.0.0, the ZyXEL Device tells the DHCP clients that it itself is the DNS server. When a computer sends a DNS query to the ZyXEL Device, the ZyXEL Device forwards the query to the real DNS server learned through IPCP and relays the response back to the computer.

Please note that DNS proxy works only when the ISP uses the IPCP DNS server extensions. It does not mean you can leave the DNS servers out of the DHCP setup under all circumstances. If your ISP gives you explicit DNS servers, make sure that you enter their IP addresses in the LAN Setup screen. This way, the ZyXEL Device can pass the DNS servers to the computers and the computers can query the DNS server directly without the ZyXEL Device's intervention.

#### 8.1.5 RIP Setup

RIP (Routing Information Protocol) allows a router to exchange routing information with other routers. The **RIP Direction** field controls the sending and receiving of RIP packets. When set to:

- **Both** the ZyXEL Device will broadcast its routing table periodically and incorporate the RIP information that it receives.
- In Only the ZyXEL Device will not send any RIP packets but will accept all RIP packets received.
- **Out Only** the ZyXEL Device will send out RIP packets but will not accept any RIP packets received.
- None the ZyXEL Device will not send any RIP packets and will ignore any RIP packets received.

The **Version** field controls the format and the broadcasting method of the RIP packets that the ZyXEL Device sends (it recognizes both formats when receiving). **RIP-1** is universally supported; but RIP-2 carries more information. RIP-1 is probably adequate for most networks, unless you have an unusual network topology.

Both **RIP-2B** and **RIP-2M** sends the routing data in RIP-2 format; the difference being that **RIP-2B** uses subnet broadcasting while **RIP-2M** uses multicasting.

#### 8.1.6 Multicast

Traditionally, IP packets are transmitted in one of either two ways - Unicast (1 sender - 1 recipient) or Broadcast (1 sender - everybody on the network). Multicast delivers IP packets to a group of hosts on the network - not everybody and not just 1.

IGMP (Internet Group Multicast Protocol) is a network-layer protocol used to establish membership in a Multicast group - it is not used to carry user data. IGMP version 2 (RFC 2236) is an improvement over version 1 (RFC 1112) but IGMP version 1 is still in wide use. If you would like to read more detailed information about interoperability between IGMP version 2 and version 1, please see sections 4 and 5 of RFC 2236. The class D IP address is used to identify host groups and can be in the range 224.0.0.0 to 239.255.255.255. The address

224.0.0.0 is not assigned to any group and is used by IP multicast computers. The address 224.0.0.1 is used for query messages and is assigned to the permanent group of all IP hosts (including gateways). All hosts must join the 224.0.0.1 group in order to participate in IGMP. The address 224.0.0.2 is assigned to the multicast routers group.

The ZyXEL Device supports both IGMP version 1 (**IGMP-v1**) and IGMP version 2 (**IGMP-v2**). At start up, the ZyXEL Device queries all directly connected networks to gather group membership. After that, the ZyXEL Device periodically updates this information. IP multicasting can be enabled/disabled on the ZyXEL Device LAN and/or WAN interfaces in the web configurator (**LAN**; **WAN**). Select **None** to disable IP multicasting on these interfaces.

## 8.1.7 Any IP

Traditionally, you must set the IP addresses and the subnet masks of a computer and the ZyXEL Device to be in the same subnet to allow the computer to access the Internet (through the ZyXEL Device). In cases where your computer is required to use a static IP address in another network, you may need to manually configure the network settings of the computer every time you want to access the Internet via the ZyXEL Device.

With the Any IP feature and NAT enabled, the ZyXEL Device allows a computer to access the Internet without changing the network settings (such as IP address and subnet mask) of the computer, when the IP addresses of the computer and the ZyXEL Device are not in the same subnet. Whether a computer is set to use a dynamic or static (fixed) IP address, you can simply connect the computer to the ZyXEL Device and access the Internet.

The following figure depicts a scenario where a computer is set to use a static private IP address in the corporate environment. In a residential house where a ZyXEL Device is installed, you can still use the computer to access the Internet without changing the network settings, even when the IP addresses of the computer and the ZyXEL Device are not in the same subnet.

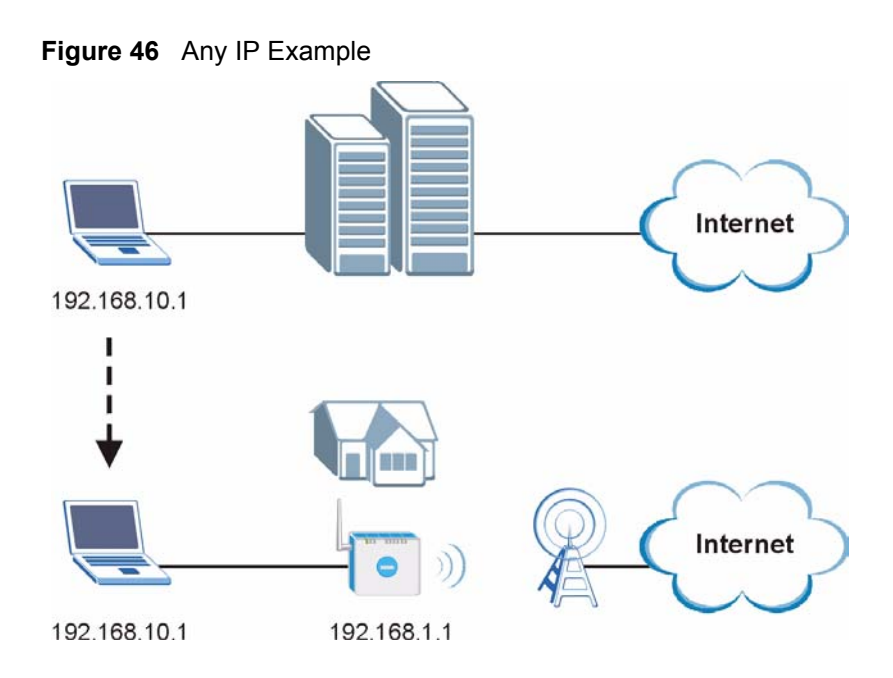

The Any IP feature does not apply to a computer using either a dynamic IP address or a static IP address that is in the same subnet as the ZyXEL Device's IP address.

Note: You *must* enable NAT to use the Any IP feature on the ZyXEL Device.

Address Resolution Protocol (ARP) is a protocol for mapping an Internet Protocol address (IP address) to a physical machine address, also known as a Media Access Control or MAC address, on the local area network. IP routing table is defined on IP Ethernet devices (the ZyXEL Device) to decide which hop to use, to help forward data along to its specified destination.

The following lists out the steps taken, when a computer tries to access the Internet for the first time through the ZyXEL Device.

- 1 When a computer (which is in a different subnet) first attempts to access the Internet, it sends packets to its default gateway (which is not the ZyXEL Device) by looking at the MAC address in its ARP table.
- **2** When the computer cannot locate the default gateway, an ARP request is broadcast on the LAN.
- **3** The ZyXEL Device receives the ARP request and replies to the computer with its own MAC address.
- **4** The computer updates the MAC address for the default gateway to the ARP table. Once the ARP table is updated, the computer is able to access the Internet through the ZyXEL Device.
- **5** When the ZyXEL Device receives packets from the computer, it creates an entry in the IP routing table so it can properly forward packets intended for the computer.

After all the routing information is updated, the computer can access the ZyXEL Device and the Internet as if it is in the same subnet as the ZyXEL Device.

## 8.2 LAN Screens

## 8.2.1 LAN IP Screen

Use this screen to set up the ZyXEL Device's IP address and subnet mask. To access this screen, click Network > LAN > IP.

Figure 47 Network > LAN > IP

| Address       | 192.168.1.1   |
|---------------|---------------|
| ' Subnet Mask | 255.255.255.0 |

Each field is described in the following table.

Table 20 Network > LAN > IP

| LABEL          | DESCRIPTION                                                                                                    |
|----------------|----------------------------------------------------------------------------------------------------|
| IP Address     | Enter the IP address of the ZyXEL Device on the LAN.                                                                                                    |
|                | <b>Note:</b> This field is the IP address you use to access the ZyXEL<br>Device on the LAN. If the web configurator is running on a<br>computer on the LAN, you lose access to the web<br>configurator as soon as you change this field and click <b>Apply</b> .<br>You can access the web configurator again by typing the new<br>IP address in the browser. |
| IP Subnet Mask | Enter the subnet mask of the LAN.                                                                                                    |
| Apply          | Click this to save your changes.                                                                                                    |
| Reset          | Click this to set every field in this screen to its default value.                                                                                                    |

## 8.2.2 LAN DHCP Setup Screen

Use this screen to enable, disable, and configure the DHCP server in the ZyXEL Device. To access this screen, click Network > LAN > DHCP Setup.

Figure 48 Network > LAN > DHCP Setup

| IP Pool Starting Address | 92.168.1.33 |         | Pool Size 32 |
|--------------------------|-------------|---------|--------------|
| NS Server                |             |         |              |
| DNS Servers Assigned by  | DHCP Server |         |              |
| First DNS Server         | From ISP    | 0.0.0.0 |              |
| Second DNS Server        | From ISP    | 0.0.0.0 |              |
| Third DNS Server         | From ISP    | 0.0.0.0 |              |

Each field is described in the following table.

| Table 21 | Network > LAN > DHCP | Setup |
|----------|----------------------|-------|
|----------|----------------------|-------|

| LABEL                                                        | DESCRIPTION                                                                                                    |
|--------------------------------------------------------------|----------------------------------------------------------------------------------------------------|
| DHCP Setup                                                   |                                                                                                    |
| Enable DHCP<br>Server                                        | Select this if you want the ZyXEL Device to be the DHCP server on the LAN. As a DHCP server, the ZyXEL Device assigns IP addresses to DHCP clients on the LAN and provides the subnet mask and DNS server information.                                                                                                    |
| IP Pool Starting<br>Address                                  | Enter the IP address from which the ZyXEL Device begins allocating IP addresses, if you have not specified an IP address for this computer in <b>Network &gt; LAN &gt; Static DHCP</b> .                                                                                                    |
| Pool Size                                                    | Enter the number of IP addresses to allocate. This number must be at least one and is limited by a subnet mask of 255.255.255.0 (regardless of the subnet the ZyXEL Device is in). For example, if the <b>IP Pool Start Address</b> is 10.10.10.10, the ZyXEL Device can allocate up to 10.10.10.254, or 245 IP addresses.                                                                                                    |
| DNS Server                                                   |                                                                                                    |
| First DNS Server<br>Second DNS<br>Server<br>Third DNS Server | Specify the IP addresses of a maximum of three DNS servers that the network can<br>use. The ZyXEL Device provides these IP addresses to DHCP clients. You can<br>specify these IP addresses two ways.<br>From ISP - provide the DNS servers provided by the ISP on the WAN port.<br>User Defined - enter a static IP address.<br>DNS Relay - this setting will relay DNS information from the DNS server obtained<br>by the ZyXEL Device. |
|                                                              |                                                                                                    |
| Apply                                                        | Click this to save your changes.                                                                                                    |
| Reset                                                        | Click this to set every field in this screen to its default value.                                                                                                    |

## 8.2.3 LAN Static DHCP Screen

**Note:** This screen has no effect if the DHCP server is not enabled. You can enable it in **Network > LAN > DHCP Setup**.

Use this screen to make the ZyXEL Device assign a specific IP address to a specific computer on the LAN. To access this screen, click **Network > LAN > Static DHCP**.

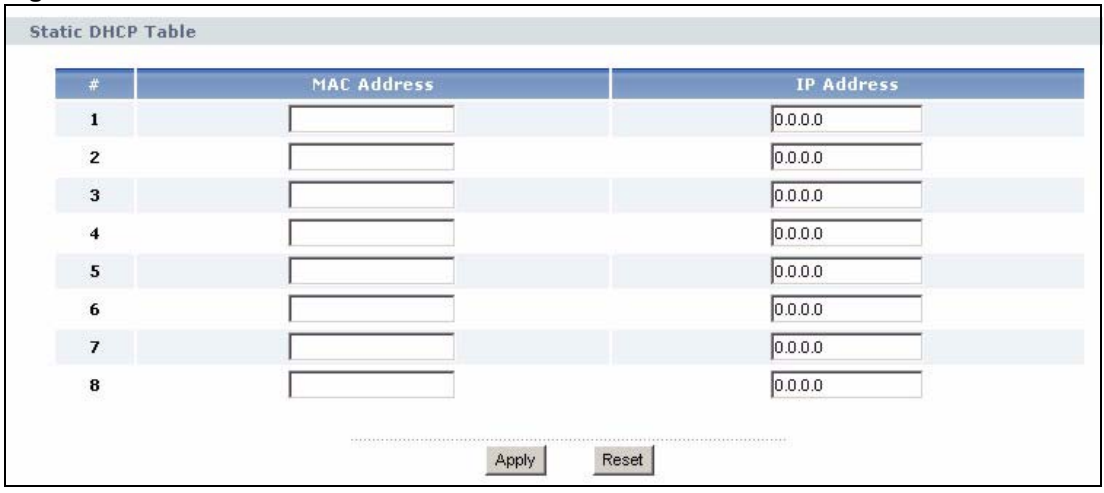

Figure 49 Network > LAN > Static DHCP

Each field is described in the following table.

| Table 22 Network > LAN > Static DH |
|------------------------------------|
|------------------------------------|

| LABEL       | DESCRIPTION                                                                                             |
|-------------|----------------------------------------------------------------------------------------------------|
| #           | This field is a sequential value. It is not associated with a specific entry.                           |
| MAC Address | Enter the MAC address of the computer to which you want the ZyXEL Device to assign the same IP address. |
| IP Address  | Enter the IP address you want the ZyXEL Device to assign to the computer.                               |
| Apply       | Click this to save your changes.                                                                        |
| Reset       | Click this to set every field in this screen to its default value.                                      |

## 8.2.4 LAN Client List Screen

Note: This screen is empty if the DHCP server is not enabled. You can enable it in Network > LAN > DHCP Setup.

Use this screen to look at the IP addresses the ZyXEL Device has assigned to DHCP clients on the LAN. To access this screen, click **Network > LAN > Client List**.

|     | nuuress    | HUST NAME | MAC Address       | Reserve |
|-----|------------|-----------|-------------------|---------|
| 192 | 2.168.1.33 | WPC131    | 00:50:1f:48:59:00 |         |

Figure 50 Network > LAN > Client List

Each field is described in the following table.

Table 23 Network > LAN > Client List

| LABEL       | DESCRIPTION                                                                                                    |
|-------------|----------------------------------------------------------------------------------------------------|
| #           | This field is a sequential value. It is not associated with a specific entry.                                                                                                    |
| IP Address  | This field displays the IP address the ZyXEL Device assigned to the computer.                                                                                                    |
| Host Name   | This field displays the system name of the computer to which the ZyXEL Device assigned the IP address.                                                                                                    |
| MAC Address | This field displays the MAC address of the computer to which the ZyXEL Device assigned the IP address.                                                                                                    |
| Reserve     | Select this if you want to always assign this IP address to this MAC address. Then, click <b>Apply</b> . The ZyXEL Device creates an entry in the <b>LAN Static DHCP</b> screen. See Section 8.2.2 on page 88. |
| Apply       | Click this to save your changes and to apply them to the ZyXEL Device.                                                                                                    |
| Reset       | Click this to set every field in this screen to its default value.                                                                                                    |

## 8.2.5 LAN IP Alias Screen

Use this screen to add subnets on the LAN port. You can also control what routing information is sent and received by each subnet. To access this screen, click **Network > LAN > IP Alias**.

| P Alias 1      |            |
|----------------|------------|
| 🗖 IP Alias 1   |            |
| IP Address     | 0.0.0      |
| IP Subnet Mask | 0.0.0      |
| RIP Direction  | None       |
| RIP Version    | RIP-1      |
| P Alias 2      |            |
| 🗖 IP Alias 2   |            |
| IP Address     | 0.0.0      |
| IP Subnet Mask | 0.0.0      |
| RIP Direction  | None       |
| RIP Version    | RIP-1      |
|                |            |
|                | Apply Rese |

Figure 51 Network > LAN > IP Alias

Each field is described in the following table.

| Table 24 | Network > LAN > | · IP Alias |
|----------|-----------------|------------|
|----------|-----------------|------------|

| LABEL          | DESCRIPTION                                                                                               |
|----------------|----------------------------------------------------------------------------------------------------|
| IP Alias 1     |                                                                                                    |
| IP Alias 1     | Select this to add the specified subnet to the LAN port.                                                  |
| IP Address     | Enter the IP address of the ZyXEL Device on the subnet.                                                   |
| IP Subnet Mask | Enter the subnet mask of the subnet.                                                                      |
| RIP Direction  | Use this field to control how much routing information the ZyXEL Device sends and receives on the subnet. |
|                | <b>None</b> - The ZyXEL Device does not send or receive routing information on the subnet.                |
|                | Both - The ZyXEL Device sends and receives routing information on the subnet.                             |
|                | In Only - The ZyXEL Device only receives routing information on the subnet.                               |
|                | <b>Out Only</b> - The ZyXEL Device only sends routing information on the subnet.                          |
| RIP Version    | Select which version of RIP the ZyXEL Device uses when it sends or receives information on the subnet.    |
|                | RIP-1 - The ZyXEL Device uses RIPv1 to exchange routing information.                                      |
|                | RIP-2B - The ZyXEL Device broadcasts RIPv2 to exchange routing information.                               |
|                | <b>RIP-2M</b> - The ZyXEL Device multicasts RIPv2 to exchange routing information.                        |
| IP Alias 2     |                                                                                                    |
| IP Alias 2     | Select this to add the specified subnet to the LAN port.                                                  |
| IP Address     | Enter the IP address of the ZyXEL Device on the subnet.                                                   |
| IP Subnet Mask | Enter the subnet mask of the subnet.                                                                      |

| Table 24 | Network > LAN > | IP Alias |
|----------|-----------------|----------|
|----------|-----------------|----------|

| LABEL         | DESCRIPTION                                                                                               |
|---------------|----------------------------------------------------------------------------------------------------|
| RIP Direction | Use this field to control how much routing information the ZyXEL Device sends and receives on the subnet. |
|               | <b>None</b> - The ZyXEL Device does not send or receive routing information on the subnet.                |
|               | Both - The ZyXEL Device sends and receives routing information on the subnet.                             |
|               | In Only - The ZyXEL Device only receives routing information on the subnet.                               |
|               | Out Only - The ZyXEL Device only sends routing information on the subnet.                                 |
| RIP Version   | Select which version of RIP the ZyXEL Device uses when it sends or receives information on the subnet.    |
|               | <b>RIP-1</b> - The ZyXEL Device uses RIPv1 to exchange routing information.                               |
|               | RIP-2B - The ZyXEL Device broadcasts RIPv2 to exchange routing information.                               |
|               | <b>RIP-2M</b> - The ZyXEL Device multicasts RIPv2 to exchange routing information.                        |
| Apply         | Click this to save your changes.                                                                          |
| Reset         | Click this to set every field in this screen to its default value.                                        |

## 8.2.6 LAN Advanced Screen

Use this screen to activate or deactivate the Any IP feature. You can also control what routing information is sent and received by each subnet. To access this screen, click Network > LAN > Advanced.

| Figure 52 | Network > LAN > Advanced |
|-----------|--------------------------|
|           |                          |

| RIP & Multicast Setup                     |                       |
|-------------------------------------------|-----------------------|
| RIP Direction<br>RIP Version<br>Multicast | Both<br>RIP-1<br>None |
| Any IP Setup                              |                       |
| C Active                                  |                       |
| Windows Networking (NetBIOS ov            | er TCP/IP)            |
| ☑ Allow between LAN and WAN               |                       |
|                                           | Apply Reset           |

Each field is described in the following table.

| Table 25 | Network > LAN > Advanced |
|----------|--------------------------|
|----------|--------------------------|

| LABEL                    | DESCRIPTION                                                                                                    |
|--------------------------|----------------------------------------------------------------------------------------------------|
| RIP & Multicast<br>Setup |                                                                                                    |
| RIP Direction            | Use this field to control how much routing information the ZyXEL Device sends and receives on the subnet.                                                                                                    |
|                          | <b>None</b> - The ZyXEL Device does not send or receive routing information on the subnet.                                                                                                    |
|                          | Both - The ZyXEL Device sends and receives routing information on the subnet.                                                                                                    |
|                          | In Only - The ZyXEL Device only receives routing information on the subnet.                                                                                                    |
|                          | Out Only - The ZyXEL Device only sends routing information on the subnet.                                                                                                    |
| RIP Version              | Select which version of RIP the ZyXEL Device uses when it sends or receives information on the subnet.                                                                                                    |
|                          | <b>RIP-1</b> - The ZyXEL Device uses RIPv1 to exchange routing information.                                                                                                    |
|                          | <b>RIP-2B</b> - The ZyXEL Device broadcasts RIPv2 to exchange routing information.                                                                                                    |
|                          | <b>RIP-2M</b> - The ZyXEL Device multicasts RIPv2 to exchange routing information.                                                                                                    |
| Multicast                | You do not have to enable multicasting to use <b>RIP-2M</b> . (See <b>RIP Version</b> .)                                                                                                    |
|                          | Select which version of IGMP the ZyXEL Device uses to support multicasting on the LAN. Multicasting sends packets to some computers on the LAN and is an alternative to unicasting (sending packets to one computer) and broadcasting |
|                          | (sending packets to every computer).                                                                                                    |
|                          | None - The ZyXEL Device does not support multicasting.                                                                                                    |
|                          | IGMP-v1 - The ZyXEL Device supports IGMP version 1.                                                                                                    |
|                          | IGMP-v2 - The ZyXEL Device supports IGMP version 2.                                                                                                    |
|                          | Multicasting can improve overall network performance. However, it requires extra processing and generates more network traffic. In addition, other computers on the LAN have to support the same version of IGMP.                     |
| Any IP Setup             |                                                                                                    |
| Active                   | Select this if you want to let computers on different subnets use the ZyXEL Device.                                                                                                    |
| Windows<br>Networking    | NetBIOS over TCP/IP                                                                                                    |

| Table 25 | Network > LAN | N > Advanced |
|----------|---------------|--------------|
|----------|---------------|--------------|

| LABEL                        | DESCRIPTION                                                                                                    |
|------------------------------|----------------------------------------------------------------------------------------------------|
| Allow between<br>LAN and WAN | Select this check box if you want the ZyXEL Device to send NetBIOS (Network Basic Input/Output System) packets between the LAN and WAN. You should also make sure that NetBIOS packets are not blocked in <b>Security &gt; Firewall &gt; Services</b> .                                                                                                    |
|                              | NetBIOS packets are TCP or UDP packets that enable a computer to connect to<br>and communicate with computers on other networks. It may sometimes be<br>necessary to allow NetBIOS packets to pass through the ZyXEL Device in order to<br>allow computers on the LAN to find computers on the WAN and vice versa.<br>This is the same setting you can set in <b>Network &gt; WAN &gt; Advanced</b> . |
| Apply                        | Click this to save your changes and to apply them to the ZyXEL Device.                                                                                                    |
| Reset                        | Click this to set every field in this screen to its default value.                                                                                                    |

# CHAPTER 9 NAT

Use these screens to configure port forwarding and trigger ports for the ZyXEL Device. You can also enable and disable SIP, FTP, and H.323 ALG.

## 9.1 NAT Overview

## 9.1.1 Port Forwarding: Services and Port Numbers

A NAT server set is a list of inside (behind NAT on the LAN) servers, for example, web or FTP, that you can make accessible to the outside world even though NAT makes your whole inside network appear as a single machine to the outside world.

Use the NAT Port Forwarding Screen to forward incoming service requests to the server(s) on your local network. You may enter a single port number or a range of port numbers to be forwarded, and the local IP address of the desired server. The port number identifies a service; for example, web service is on port 80 and FTP on port 21. In some cases, such as for unknown services or where one server can support more than one service (for example both FTP and web service), it might be better to specify a range of port numbers.

In addition to the servers for specified services, NAT supports a default server. A service request that does not have a server explicitly designated for it is forwarded to the default server. If the default is not defined, the service request is simply discarded.

See Appendix F on page 249 for some examples of services.

For example, let's say you want to assign ports 21-25 to one FTP, Telnet and SMTP server (A in the example), port 80 to another (B in the example) and assign a default server IP address of 192.168.1.35 to a third (C in the example). You assign the LAN IP addresses and the ISP assigns the WAN IP address. The NAT network appears as a single host on the Internet.

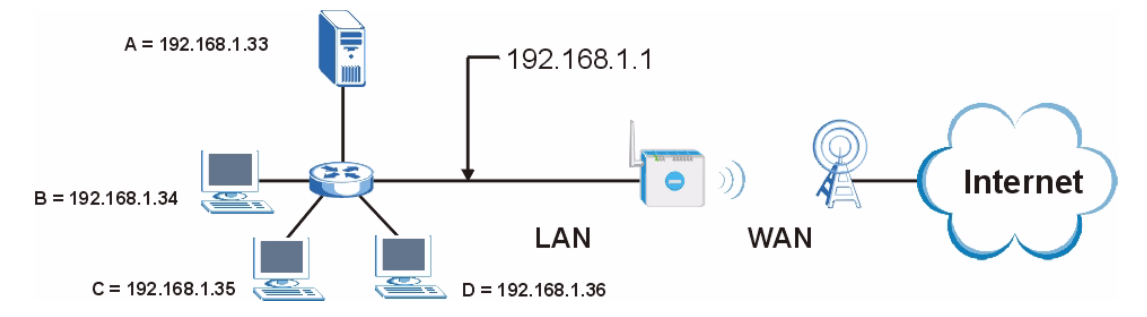

Figure 53 Multiple Servers Behind NAT Example

## 9.1.2 Trigger Port Forwarding

Some services use a dedicated range of ports on the client side and a dedicated range of ports on the server side. With regular port forwarding you set a forwarding port in NAT to forward a service (coming in from the server on the WAN) to the IP address of a computer on the client side (LAN). The problem is that port forwarding only forwards a service to a single LAN IP address. In order to use the same service on a different LAN computer, you have to manually replace the LAN computer's IP address in the forwarding port with another LAN computer's IP address,

Trigger port forwarding solves this problem by allowing computers on the LAN to dynamically take turns using the service. The ZyXEL Device records the IP address of a LAN computer that sends traffic to the WAN to request a service with a specific port number and protocol (a "trigger" port). When the ZyXEL Device's WAN port receives a response with a specific port number and protocol ("incoming" port), the ZyXEL Device forwards the traffic to the LAN IP address of the computer that sent the request. After that computer's connection for that service closes, another computer on the LAN can use the service in the same manner. This way you do not need to configure a new IP address each time you want a different LAN computer to use the application.

### 9.1.2.1 Trigger Port Forwarding Example

The following is an example of trigger port forwarding. In this example, J is Jane's computer and S is the Real Audio server.

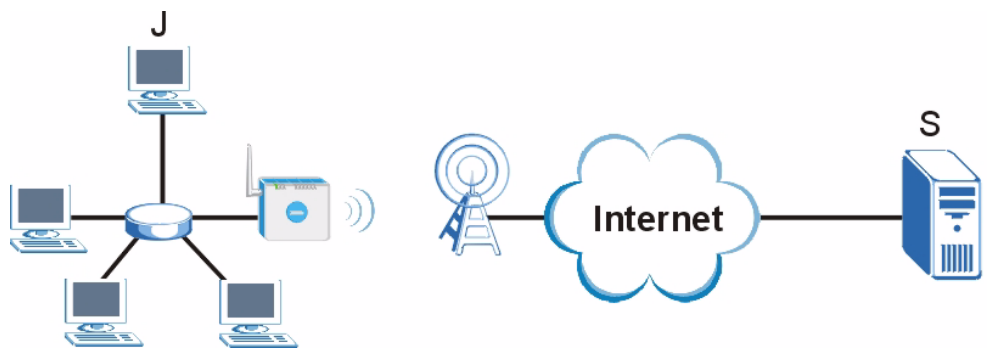

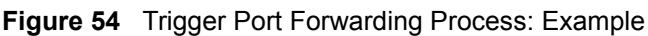

- **1** Jane requests a file from the Real Audio server (port 7070).
- **2** Port 7070 is a "trigger" port and causes the ZyXEL Device to record Jane's computer IP address. The ZyXEL Device associates Jane's computer IP address with the "incoming" port range of 6970-7170.
- **3** The Real Audio server responds using a port number ranging between 6970-7170.
- **4** The ZyXEL Device forwards the traffic to Jane's computer IP address.
- **5** Only Jane can connect to the Real Audio server until the connection is closed or times out. The ZyXEL Device times out in three minutes with UDP (User Datagram Protocol), or two hours with TCP/IP (Transfer Control Protocol/Internet Protocol).

#### 9.1.2.2 Two Points To Remember About Trigger Ports

- **1** Trigger events only happen on data that is coming from inside the ZyXEL Device and going to the outside.
- **2** If an application needs a continuous data stream, that port (range) will be tied up so that another computer on the LAN can't trigger it.

#### 9.1.3 SIP ALG

Some applications, such as SIP, cannot operate through NAT (are NAT un-friendly) because they embed IP addresses and port numbers in their packets' data payload.

Some NAT routers may include a SIP Application Layer Gateway (ALG). An Application Layer Gateway (ALG) manages a specific protocol (such as SIP, H.323 or FTP) at the application layer.

A SIP ALG allows SIP calls to pass through NAT by examining and translating IP addresses embedded in the data stream.

When the ZyXEL Device registers with the SIP register server, the SIP ALG translates the ZyXEL Device's private IP address inside the SIP data stream to a public IP address. You do not need to use STUN or an outbound proxy (see Chapter 10 on page 105) if your ZyXEL Device is behind a SIP ALG.

## 9.2 NAT Screens

#### 9.2.1 NAT General Screen

Use this screen to enable and disable NAT and to allocate memory for NAT and firewall rules. To access this screen, click **Network > NAT > General**.

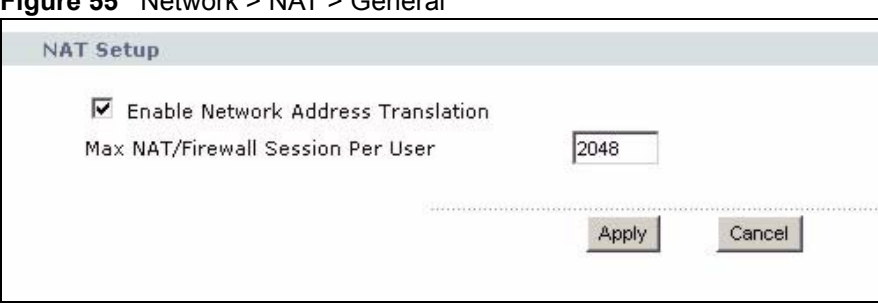

Figure 55 Network > NAT > General

Each field is described in the following table.

 Table 26
 Network > NAT > General

| LABEL                                    | DESCRIPTION                                                                                                    |
|------------------------------------------|----------------------------------------------------------------------------------------------------|
| NAT Setup                                |                                                                                                    |
| Enable Network<br>Address<br>Translation | Select this if you want to use port forwarding, trigger ports, or any of the ALG.                                                                                                    |
| Max NAT/Firewall<br>Session Per User     | When computers use peer to peer applications, such as file sharing applications, they may use a large number of NAT sessions. If you do not limit the number of NAT sessions a single client can establish, this can result in all of the available NAT sessions being used. In this case, no additional NAT sessions can be established, and users may not be able to access the Internet. |
|                                          | Each NAT session establishes a corresponding firewall session. Use this field to limit the number of NAT/firewall sessions each client computer can establish through the ZyXEL Device.                                                                                                    |
|                                          | If your network has a small number of clients using peer to peer applications, you can raise this number to ensure that their performance is not degraded by the number of NAT sessions they can establish. If your network has a large number of users using peer to peer applications, you can lower this number to ensure no single client is using all of the available NAT sessions.   |
| Apply                                    | Click this to save your changes and to apply them to the ZyXEL Device.                                                                                                    |
| Cancel                                   | Click this to set every field in this screen to its last-saved value.                                                                                                    |

## 9.2.2 NAT Port Forwarding Screen

Use this screen to look at the current port-forwarding rules in the ZyXEL Device, and to enable, disable, activate, and deactivate each one. You can also set up a default server to handle ports not covered by rules. To access this screen, click Network > NAT > Port Forwarding.

|      | 10     |      |            |          |                   |          |
|------|--------|------|------------|----------|-------------------|----------|
| Forv | arding |      |            |          |                   |          |
| #    | Active | Name | Start Port | End Port | Server IP Address | Modify   |
| 1    | ø      |      | 0          | 0        |                   | 5 0      |
| 2    | 9      |      | 0          | 0        |                   | 5 🖻      |
| 3    | 9      |      | 0          | 0        |                   | 5 0      |
| 4    | 9      |      | 0          | 0        |                   | <b>e</b> |
| 5    | 9      |      | 0          | 0        |                   | 5 0      |
| 6    | ø      |      | 0          | 0        |                   | 5 0      |
| 7    | 9      |      | 0          | 0        |                   | 5 0      |
| 8    | 9      |      | 0          | 0        |                   | <b>e</b> |
| 9    | 9      |      | 0          | 0        |                   | 5 0      |
| 10   | 9      |      | 0          | 0        |                   | 5 0      |
| 11   | ø      |      | 0          | 0        |                   | 5 0      |

**Figure 56** Network > NAT > Port Forwarding

Each field is described in the following table.

| Table 27 | Network > NAT | > Port Forwarding |
|----------|---------------|-------------------|
|----------|---------------|-------------------|

| LABEL                   | DESCRIPTION                                                                                                    |
|-------------------------|----------------------------------------------------------------------------------------------------|
| Default Server<br>Setup |                                                                                                    |
| Default Server          | Enter the IP address of the server to which the ZyXEL Device should forward packets for ports that are not specified in the <b>Port Forwarding</b> section below or in the <b>Management &gt; Remote MGMT</b> screens. Enter 0.0.0.0 if you want the ZyXEL Device to discard these packets instead. |
| Port Forwarding         |                                                                                                    |
| #                       | This field is a sequential value, and it is not associated with a specific rule. The sequence is important, however. The ZyXEL Device checks each rule in order, and it only follows the first one that applies.                                                                                    |
| Active                  | Select this to enable this rule. Clear this to disable this rule.                                                                                                    |
| Name                    | This field displays the name of the rule. It does not have to be unique.                                                                                                    |
| Start Port              | This field displays the beginning of the range of port numbers forwarded by this rule.                                                                                                    |
| End Port                | This field displays the end of the range of port numbers forwarded by this rule. If it is the same as the <b>Start Port</b> , only one port number is forwarded.                                                                                                    |
| Server IP Address       | This field displays the IP address of the server to which packet for the selected port(s) are forwarded.                                                                                                    |
| Modify                  | This column provides icons to edit and delete rules.                                                                                                    |
|                         | To edit a rule, click the <b>Edit</b> icon next to the rule. The <b>NAT Port Forwarding Edit</b> screen appears.                                                                                                    |
|                         | To delete a rule, click the <b>Remove</b> icon next to the rule. All the information in the rule returns to the default settings.                                                                                                    |
| Apply                   | Click this to save your changes and to apply them to the ZyXEL Device.                                                                                                    |
| Reset                   | Click this to set every field in this screen to its last-saved value.                                                                                                    |

## 9.2.3 NAT Port Forwarding Edit Screen

Use this screen to activate, deactivate, and edit each port-forwarding rule in the ZyXEL Device. To access this screen, click an **Edit** icon in **Network > NAT > Port Forwarding**.

**Figure 57** Network > NAT > Port Forwarding > Edit

| Active            |           |
|-------------------|-----------|
| Service Name      | www       |
| Start Port        | 80        |
| End Port          | 80        |
| Server IP Address | 10.10.1.2 |
|                   |           |

Each field is described in the following table.

| Table 28 | Network > | NAT > | > Port I | Forwarding | > | Edit |
|----------|-----------|-------|----------|------------|---|------|
|----------|-----------|-------|----------|------------|---|------|

| LABEL             | DESCRIPTION                                                                                                    |
|-------------------|----------------------------------------------------------------------------------------------------|
| Active            | Select this to enable this rule. Clear this to disable this rule.                                                                                           |
| Service Name      | Enter a name to identify this rule. You can use 1 - 31 printable ASCII characters, or you can leave this field blank. It does not have to be a unique name. |
| Start Port        | Enter the port number or range of port numbers you want to forward to the                                                                                   |
| End Port          | To forward one port number, enter the port number in the <b>Start Port</b> and <b>End Port</b> fields.                                                      |
|                   | To forward a range of ports,                                                                                                    |
|                   | enter the port number at the beginning of the range in the Start Port field                                                                                 |
|                   | <ul> <li>enter the port number at the end of the range in the End Port field.</li> </ul>                                                                    |
| Server IP Address | Enter the IP address of the server to which to forward packets for the selected port number(s). This server is usually on the LAN.                          |
| Apply             | Click this to save your changes and to apply them to the ZyXEL Device.                                                                                      |
| Cancel            | Click this to set every field in this screen to its last-saved value.                                                                                       |

## 9.2.4 NAT Trigger Port Screen

Use this screen to maintain port-triggering rules in the ZyXEL Device. To access this screen, click Network > NAT > Trigger Port.

| # | Name | Inco       | Incoming |            | Trigger  |  |
|---|------|------------|----------|------------|----------|--|
|   |      | Start Port | End Port | Start Port | End Port |  |
|   |      | 0          | 0        | 0          | 0        |  |
|   |      | 0          | 0        | 0          | 0        |  |
|   |      | 0          | 0        | 0          | 0        |  |
|   |      | 0          | 0        | 0          | 0        |  |
|   |      | 0          | 0        | 0          | 0        |  |
|   |      | 0          | 0        | 0          | 0        |  |
|   |      | 0          | 0        | 0          | 0        |  |
|   |      | 0          | 0        | 0          | 0        |  |
|   |      | 0          | 0        | 0          | 0        |  |
| ) |      | 0          | 0        | 0          | 0        |  |
| L |      | 0          | 0        | 0          | 0        |  |
| 2 |      | 0          | 0        | 0          | 0        |  |

Figure 58 Network > NAT > Trigger Port

Each field is described in the following table.

**Table 29**Network > NAT > Trigger Port

| LABEL                  | DESCRIPTION                                                                                                    |
|------------------------|----------------------------------------------------------------------------------------------------|
| Name                   | Enter a name to identify this rule. You can use 1 - 15 printable ASCII characters, or you can leave this field blank. It does not have to be a unique name.                                                                                                    |
| Incoming               |                                                                                                    |
| Start Port<br>End Port | Enter the incoming port number or range of port numbers you want to forward to the IP address the ZyXEL Device records.                                                                                                    |
|                        | To forward one port number, enter the port number in the <b>Start Port</b> and <b>End Port</b> fields.                                                                                                    |
|                        | <ul> <li>enter the port number at the beginning of the range in the Start Port field</li> <li>enter the port number at the end of the range in the End Port field.</li> <li>If you want to delete this rule, enter zero in the Start Port and End Port fields.</li> </ul> |
| Trigger                |                                                                                                    |
| Start Port<br>End Port | Enter the outgoing port number or range of port numbers that makes the ZyXEL Device record the source IP address and assign it to the selected incoming port number(s).                                                                                                   |
|                        | To select one port number, enter the port number in the <b>Start Port</b> and <b>End Port</b> fields.                                                                                                    |
|                        | To select a range of ports,                                                                                                    |
|                        | enter the port number at the end of the range in the <b>End Port</b> field                                                                                                    |
|                        | If you want to delete this rule, enter zero in the <b>Start Port</b> and <b>End Port</b> fields.                                                                                                    |
| Apply                  | Click this to save your changes and to apply them to the ZyXEL Device.                                                                                                    |
| Cancel                 | Click this to discard your changes.                                                                                                    |

## 9.2.5 NAT ALG Screen

Use this screen to enable and disable SIP (VoIP), FTP (file transfer), and H.323 (audio-visual) ALG in the ZyXEL Device. To access this screen, click **Network > NAT > ALG**.

Figure 59 Network > NAT > ALG

| Γ E | nable SIP ALG   |  |  |
|-----|-----------------|--|--|
| ₽ E | nable FTP ALG   |  |  |
| Г e | nable H.323 ALG |  |  |
|     |                 |  |  |

Each field is described in the following table.

Table 30 Network > NAT > ALG

| LABEL            | DESCRIPTION                                                                                                    |
|------------------|----------------------------------------------------------------------------------------------------|
| Enable SIP ALG   | Select this to make sure SIP (VoIP) works correctly with port-forwarding and port-triggering rules.                                        |
| Enable FTP ALG   | Select this to make sure FTP (file transfer) works correctly with port-forwarding and port-triggering rules.                               |
| Enable H.323 ALG | Select this to make sure H.323 (audio-visual programs, such as NetMeeting) works correctly with port-forwarding and port-triggering rules. |
| Apply            | Click this to save your changes and to apply them to the ZyXEL Device.                                                                     |
| Cancel           | Click this to discard your most recent changes.                                                                                            |

# CHAPTER 10 SIP

Use these screens to set up your SIP accounts and to configure QoS settings.

## **10.1 SIP Overview**

## 10.1.1 Introduction to VoIP

VoIP (Voice over IP) is the sending of voice signals over the Internet Protocol. This allows you to make phone calls and send faxes over the Internet at a fraction of the cost of using the traditional circuit-switched telephone network. You can also use servers to run telephone service applications like PBX services and voice mail. Internet Telephony Service Provider (ITSP) companies provide VoIP service. A company could alternatively set up an IP-PBX and provide it's own VoIP service.

Circuit-switched telephone networks require 64 kilobits per second (kbps) in each direction to handle a telephone call. VoIP can use advanced voice coding techniques with compression to reduce the required bandwidth.

### 10.1.2 Introduction to SIP

The Session Initiation Protocol (SIP) is an application-layer control (signaling) protocol that handles the setting up, altering and tearing down of voice and multimedia sessions over the Internet.

SIP signaling is separate from the media for which it handles sessions. The media that is exchanged during the session can use a different path from that of the signaling. SIP handles telephone calls and can interface with traditional circuit-switched telephone networks.

### 10.1.3 SIP Identities

A SIP account uses an identity (sometimes referred to as a SIP address). A complete SIP identity is called a SIP URI (Uniform Resource Identifier). A SIP account's URI identifies the SIP account in a way similar to the way an e-mail address identifies an e-mail account. The format of a SIP identity is SIP-Number@SIP-Service-Domain.

#### 10.1.3.1 SIP Number

The SIP number is the part of the SIP URI that comes before the "@" symbol. A SIP number can use letters like in an e-mail address (johndoe@your-ITSP.com for example) or numbers like a telephone number (1122334455@VoIP-provider.com for example).

#### 10.1.3.2 SIP Service Domain

The SIP service domain of the VoIP service provider (the company that lets you make phone calls over the Internet) is the domain name in a SIP URI. For example, if the SIP address is <u>1122334455@VoIP-provider.com</u>, then "VoIP-provider.com" is the SIP service domain.

### 10.1.4 SIP Call Progression

The following figure displays the basic steps in the setup and tear down of a SIP call. A calls B.

| Α         |                            | В          |
|-----------|----------------------------|------------|
| 1. INVITE |                            |            |
|           |                            | 2. Ringing |
|           |                            | 3. OK      |
| 4. ACK    |                            |            |
|           | 5.Dialogue (voice traffic) |            |
| 6. BYE    |                            |            |
|           |                            | 7. OK      |

Table 31 SIP Call Progression

- **1** A sends a SIP INVITE request to B. This message is an invitation for B to participate in a SIP telephone call.
- **2** B sends a response indicating that the telephone is ringing.
- **3** B sends an OK response after the call is answered.
- 4 A then sends an ACK message to acknowledge that B has answered the call.
- **5** Now A and B exchange voice media (talk).
- 6 After talking, A hangs up and sends a BYE request.
- **7** B replies with an OK response confirming receipt of the BYE request and the call is terminated.

### 10.1.5 SIP Client Server

SIP is a client-server protocol. A SIP client is an application program or device that sends SIP requests. A SIP server responds to the SIP requests.

When you use SIP to make a VoIP call, it originates at a client and terminates at a server. A SIP client could be a computer or a SIP phone. One device can act as both a SIP client and a SIP server.
## 10.1.5.1 SIP User Agent

A SIP user agent can make and receive VoIP telephone calls. This means that SIP can be used for peer-to-peer communications even though it is a client-server protocol. In the following figure, either A or B can act as a SIP user agent client to initiate a call. A and B can also both act as a SIP user agent to receive the call.

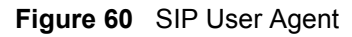

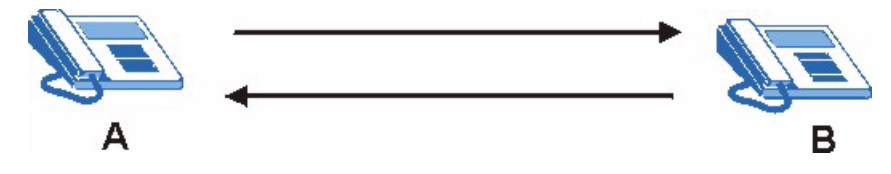

## 10.1.5.2 SIP Proxy Server

A SIP proxy server receives requests from clients and forwards them to another server.

In the following example, you want to use client device A to call someone who is using client device C.

- **1** The client device (A in the figure) sends a call invitation to the SIP proxy server (B).
- **2** The SIP proxy server forwards the call invitation to C.
- Figure 61 SIP Proxy Server

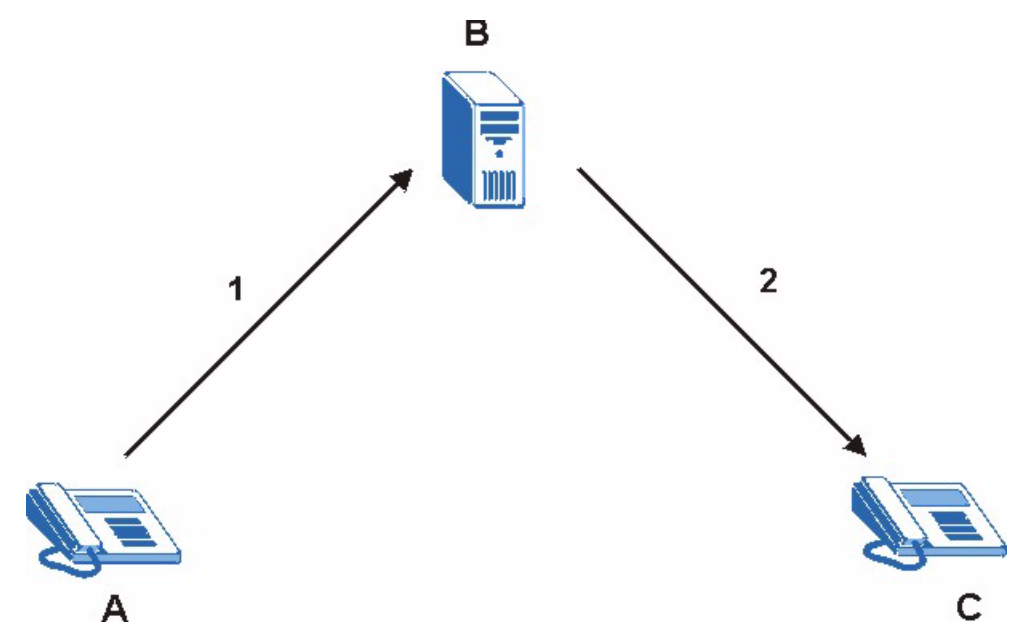

## 10.1.5.3 SIP Redirect Server

A SIP redirect server accepts SIP requests, translates the destination address to an IP address and sends the translated IP address back to the device that sent the request. Then the client device that originally sent the request can send requests to the IP address that it received back from the redirect server. Redirect servers do not initiate SIP requests.

In the following example, you want to use client device A to call someone who is using client device C.

- 1 Client device A sends a call invitation for C to the SIP redirect server (B).
- **2** The SIP redirect server sends the invitation back to A with C's IP address (or domain name).
- **3** Client device A then sends the call invitation to client device C.

Figure 62 SIP Redirect Server

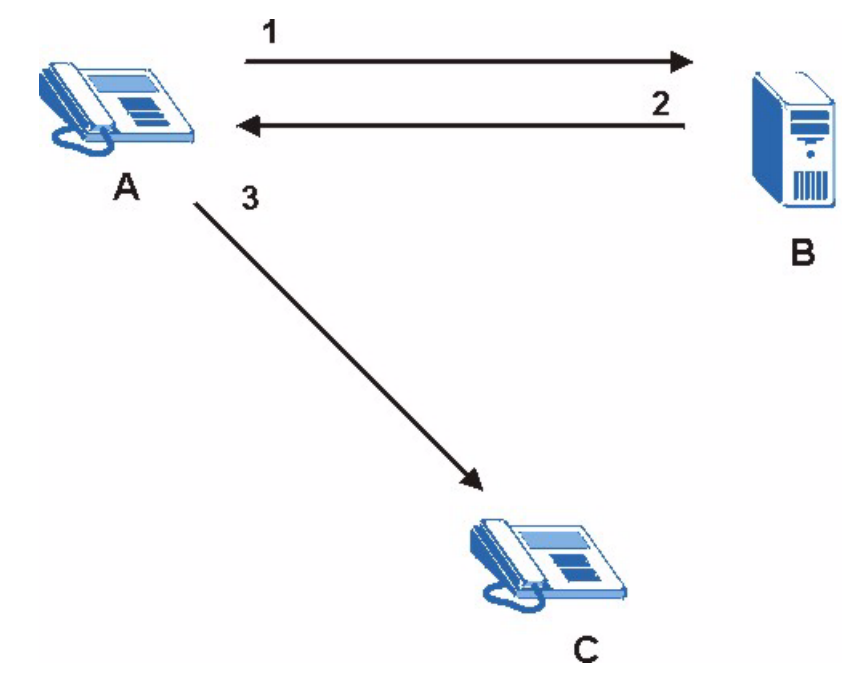

#### 10.1.5.4 SIP Register Server

A SIP register server maintains a database of SIP identity-to-IP address (or domain name) mapping. The register server checks your user name and password when you register.

## 10.1.6 RTP

When you make a VoIP call using SIP, the RTP (Real time Transport Protocol) is used to handle voice data transfer. See RFC 1889 for details on RTP.

## 10.1.7 NAT and SIP

The ZyXEL Device must register its public IP address with a SIP register server. If there is a NAT router between the ZyXEL Device and the SIP register server, the ZyXEL Device probably has a private IP address. The ZyXEL Device lists its IP address in the SIP message that it sends to the SIP register server. NAT does not translate this IP address in the SIP message. The SIP register server gets the ZyXEL Device's IP address from inside the SIP message and maps it to your SIP identity. If the ZyXEL Device has a private IP address listed in the SIP message, the SIP server cannot map it to your SIP identity. See Chapter 9 on page 97 for more information about NAT.

Use a SIP ALG (Application Layer Gateway), Use NAT, STUN, or outbound proxy to allow the ZyXEL Device to list its public IP address in the SIP messages.

## 10.1.7.1 SIP ALG

See Section 9.1.3 on page 99.

## 10.1.7.2 Use NAT

If you know the NAT router's public IP address and SIP port number, you can use the Use NAT feature to manually configure the ZyXEL Device to use a them in the SIP messages. This eliminates the need for STUN or a SIP ALG.

You must also configure the NAT router to forward traffic with this port number to the ZyXEL Device.

#### 10.1.7.3 STUN

STUN (Simple Traversal of User Datagram Protocol (UDP) through Network Address Translators) allows the ZyXEL Device to find the presence and types of NAT routers and/or firewalls between it and the public Internet. STUN also allows the ZyXEL Device to find the public IP address that NAT assigned, so the ZyXEL Device can embed it in the SIP data stream. STUN does not work with symmetric NAT routers or firewalls. See RFC 3489 for details on STUN.

The following figure shows how STUN works.

- 1 The ZyXEL Device (A) sends SIP packets to the STUN server (B).
- **2** The STUN server (B) finds the public IP address and port number that the NAT router used on the ZyXEL Device's SIP packets and sends them to the ZyXEL Device.
- **3** The ZyXEL Device uses the public IP address and port number in the SIP packets that it sends to the SIP server (C).

#### Figure 63 STUN

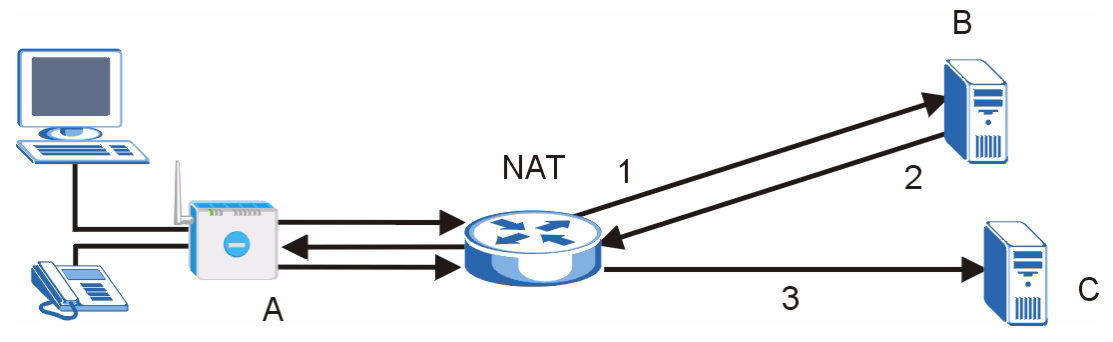

## 10.1.7.4 Outbound Proxy

Your VoIP service provider may host a SIP outbound proxy server to handle all of the ZyXEL Device's VoIP traffic. This allows the ZyXEL Device to work with any type of NAT router and eliminates the need for STUN or a SIP ALG. Turn off a SIP ALG on a NAT router in front of the ZyXEL Device to keep it from retranslating the IP address (since this is already handled by the outbound proxy server).

## 10.1.8 Voice Coding

A codec (coder/decoder) codes analog voice signals into digital signals and decodes the digital signals back into voice signals. The ZyXEL Device supports the following codecs.

• **G.711** is a Pulse Code Modulation (PCM) waveform codec. PCM measures analog signal amplitudes at regular time intervals (sampling) and converts them into digital bits (quantization). Quantization "reads" the analog signal and then "writes" it to the nearest digital value. For this reason, a digital sample is usually slightly different from its analog original (this difference is known as "quantization noise").

G.711 provides excellent sound quality but requires 64kbps of bandwidth.

• **G.723** is an Adaptive Differential Pulse Code Modulation (ADPCM) waveform codec. Differential (or Delta) PCM is similar to PCM, but encodes the audio signal based on the difference between one sample and a prediction based on previous samples, rather than encoding the sample's actual quantized value. Many thousands of samples are taken each second, and the differences between consecutive samples are usually quite small, so this saves space and reduces the bandwidth necessary.

However, DPCM produces a high quality signal (high signal-to-noise ratio or SNR) for high difference signals (where the actual signal is very different from what was predicted) but a poor quality signal (low SNR) for low difference signals (where the actual signal is very similar to what was predicted). This is because the level of quantization noise is the same at all signal levels. Adaptive DPCM solves this problem by adapting the difference signal's level of quantization according to the audio signal's strength. A low difference signal is given a higher quantization level, increasing its signal-to-noise ratio. This provides a similar sound quality at all signal levels.

G.723 provides high quality sound and requires 20 or 40 kbps.

• **G.729** is an Analysis-by-Synthesis (AbS) hybrid waveform codec. It uses a filter based on information about how the human vocal tract produces sounds. The codec analyzes the incoming voice signal and attempts to synthesize it using its list of voice elements. It tests the synthesized signal against the original and, if it is acceptable, transmits details of the voice elements it used to make the synthesis. Because the codec at the receiving end has the same list, it can exactly recreate the synthesized audio signal.

G.729 provides good sound quality and reduces the required bandwidth to 8kbps.

## 10.1.9 PSTN Call Setup Signaling

PSTNs (Public Switched Telephone Networks) use DTMF or pulse dialing to set up telephone calls.

Dual-Tone Multi-Frequency (DTMF) signaling uses pairs of frequencies (one lower frequency and one higher frequency) to set up calls. It is also known as Touch Tone®. Each of the keys on a DTMF telephone corresponds to a different pair of frequencies.

Pulse dialing sends a series of clicks to the local phone office in order to dial numbers.<sup>1</sup>

## 10.1.10 MWI (Message Waiting Indication)

Enable Message Waiting Indication (MWI) enables your phone to give you a message–waiting (beeping) dial tone when you have one or more voice messages. Your VoIP service provider must have a messaging system that sends message-waiting-status SIP packets as defined in RFC 3842.

## 10.1.11 Custom Tones (IVR)

IVR (Interactive Voice Response) is a feature that allows you to use your telephone to interact with the ZyXEL Device. The ZyXEL Device allows you to record custom tones for the **Caller Ringing Tone** and **On Hold Tone** functions. The same recordings apply to both the caller ringing and on hold tones.

| LABEL                               | DESCRIPTION                                                                                               |
|-------------------------------------|----------------------------------------------------------------------------------------------------|
| Total Time for All Tones            | 128 seconds for all custom tones combined                                                                 |
| Maximum Time per Individual<br>Tone | 20 seconds                                                                                                |
| Total Number of Tones<br>Recordable | 8<br>You can record up to eight different custom tones but the total time must<br>be 128 seconds or less. |

 Table 32
 Custom Tones Details

<sup>1.</sup> The ZyXEL Device supports DTMF at the time of writing.

## 10.1.11.1 Recording Custom Tones

Use the following steps if you would like to create new tones or change your tones:

- **1** Pick up the phone and press **\*\*\*\*** on your phone's keypad and wait for the message that says you are in the configuration menu.
- **2** Press a number from 1101~1108 on your phone followed by the **#** key.
- **3** Play your desired music or voice recording into the receiver's mouthpiece. Press the # key.
- **4** You can continue to add, listen to, or delete tones, or you can hang up the receiver when you are done.

## 10.1.11.2 Listening to Custom Tones

Do the following to listen to a custom tone:

- **1** Pick up the phone and press **\*\*\*\*** on your phone's keypad and wait for the message that says you are in the configuration menu.
- **2** Press a number from 1201~1208 followed by the # key to listen to the tone.
- **3** You can continue to add, listen to, or delete tones, or you can hang up the receiver when you are done.

## 10.1.11.3 Deleting Custom Tones

Do the following to delete a custom tone:

- **1** Pick up the phone and press **\*\*\*\*** on your phone's keypad and wait for the message that says you are in the configuration menu.
- **2** Press a number from 1301~1308 followed by the # key to delete the tone of your choice. Press 14 followed by the # key if you wish to clear all your custom tones.
- **3** You can continue to add, listen to, or delete tones, or you can hang up the receiver when you are done.

# 10.1.12 Quality of Service (QoS)

Quality of Service (QoS) refers to both a network's ability to deliver data with minimum delay and the networking methods used to provide bandwidth for real-time multimedia applications.

## 10.1.12.1 Type Of Service (ToS)

Network traffic can be classified by setting the ToS (Type Of Service) values at the data source (for example, at the ZyXEL Device) so a server can decide the best method of delivery, that is the least cost, fastest route and so on.

## 10.1.12.2 DiffServ

DiffServ is a class of service (CoS) model that marks packets so that they receive specific perhop treatment at DiffServ-compliant network devices along the route based on the application types and traffic flow. Packets are marked with DiffServ Code Points (DSCPs) indicating the level of service desired. This allows the intermediary DiffServ-compliant network devices to handle the packets differently depending on the code points without the need to negotiate paths or remember state information for every flow. In addition, applications do not have to request a particular service or give advanced notice of where the traffic is going.<sup>1</sup>

## 10.1.12.3 DSCP and Per-Hop Behavior

DiffServ defines a new DS (Differentiated Services) field to replace the Type of Service (TOS) field in the IP header. The DS field contains a 2-bit unused field and a 6-bit DSCP field which can define up to 64 service levels. The following figure illustrates the DS field.

Figure 64 DiffServ: Differentiated Service Field

| DSCP    | Unused  |
|---------|---------|
| (6-bit) | (2-bit) |

DSCP is backward compatible with the three precedence bits in the ToS octet so that non-DiffServ compliant, ToS-enabled network device will not conflict with the DSCP mapping.

The DSCP value determines the forwarding behavior, the PHB (Per-Hop Behavior), that each packet gets across the DiffServ network. Based on the marking rule, different kinds of traffic can be marked for different priorities of forwarding. Resources can then be allocated according to the DSCP values and the configured policies.

#### 10.1.12.4 VLAN

Virtual Local Area Network (VLAN) allows a physical network to be partitioned into multiple logical networks. Only stations within the same group can communicate with each other.

Your ZyXEL Device can add IEEE 802.1Q VLAN ID tags to voice frames that it sends to the network. This allows the ZyXEL Device to communicate with a SIP server that is a member of the same VLAN group. Some ISPs use the VLAN tag to identify voice traffic and give it priority over other traffic.

<sup>1.</sup> The ZyXEL Device does not support DiffServ at the time of writing.

# 10.2 SIP Screens

# 10.2.1 SIP Settings Screen

Use this screen to maintain basic information about each SIP account. Your VoIP service provider (the company that lets you make phone calls over the Internet) should provide this. You can also enable and disable each SIP account. To access this screen, click **VoIP** > **SIP** > **SIP Settings**.

| igue of von von von von von von von von von von |
|-------------------------------------------------|
|-------------------------------------------------|

| SIP Account : SIP1 💌    |                            |
|-------------------------|----------------------------|
| SIP Settings            |                            |
| Active SIP Account      |                            |
| Number                  | changeme                   |
| SIP Local Port          | 5060 (1025-65535)          |
| SIP Server Address      | 127.0.0.1                  |
| SIP Server Port         | 5060 (1-65535)             |
| REGISTER Server Address | 127.0.0.1                  |
| REGISTER Server Port    | 5060 (1-65535)             |
| SIP Service Domain      | 127.0.0.1                  |
| 🔽 Send Caller ID        |                            |
| Authentication          |                            |
| User Name               | changeme                   |
| Password                | *****                      |
|                         |                            |
|                         | Apply Reset Advanced Setup |

Table 33VoIP > SIP > SIP Settings

| LABEL                 | DESCRIPTION                                                                                                    |
|-----------------------|----------------------------------------------------------------------------------------------------|
| SIP Account           | Select the SIP account you want to see in this screen. If you change this field, the screen automatically refreshes.                                                                                                    |
| SIP Settings          |                                                                                                    |
| Active SIP<br>Account | Select this if you want the ZyXEL Device to use this account. Clear it if you do not want the ZyXEL Device to use this account.                                                                                                   |
| Number                | Enter your SIP number. In the full SIP URI, this is the part before the @ symbol.<br>You can use up to 127 printable ASCII characters.                                                                                            |
| SIP Local Port        | Enter the ZyXEL Device's listening port number, if your VoIP service provider gave you one. Otherwise, keep the default value.                                                                                                    |
| SIP Server<br>Address | Enter the IP address or domain name of the SIP server provided by your VoIP service provider. You can use up to 95 printable ASCII characters. It does not matter whether the SIP server is a proxy, redirect or register server. |

| Table 33 | VoIP > SIP > SIP | Settings |
|----------|------------------|----------|
|----------|------------------|----------|

| LABEL                      | DESCRIPTION                                                                                                    |
|----------------------------|----------------------------------------------------------------------------------------------------|
| SIP Server Port            | Enter the SIP server's listening port number, if your VoIP service provider gave you one. Otherwise, keep the default value.                                                                                                    |
| REGISTER Server<br>Address | Enter the IP address or domain name of the SIP register server, if your VoIP service provider gave you one. Otherwise, enter the same address you entered in the <b>SIP Server Address</b> field. You can use up to 95 printable ASCII characters. |
| REGISTER Server<br>Port    | Enter the SIP register server's listening port number, if your VoIP service provider gave you one. Otherwise, enter the same port number you entered in the <b>SIP Server Port</b> field.                                                          |
| SIP Service<br>Domain      | Enter the SIP service domain name. In the full SIP URI, this is the part after the @ symbol. You can use up to 127 printable ASCII Extended set characters.                                                                                        |
| Send Caller ID             | Select this if you want to send identification when you make VoIP phone calls.<br>Clear this if you do not want to send identification.                                                                                                    |
| Authentication             |                                                                                                    |
| User Name                  | Enter the user name for registering this SIP account, exactly as it was given to you. You can use up to 95 printable ASCII characters.                                                                                                    |
| Password                   | Enter the user name for registering this SIP account, exactly as it was given to you. You can use up to 95 printable ASCII Extended set characters.                                                                                                |
| Apply                      | Click this to save your changes.                                                                                                    |
| Reset                      | Click this to set every field in this screen to its last-saved value.                                                                                                    |
| Advanced Setup             | Click this to edit the advanced settings for this SIP account. The <b>Advanced SIP Setup</b> screen appears.                                                                                                    |

# 10.2.2 Advanced SIP Setup Screen

Use this screen to maintain advanced settings for each SIP account. To access this screen, click Advanced Setup in VoIP > SIP > SIP Settings.

| SIP Account : SIP1                                                                            |                                                                                                    |
|-----------------------------------------------------------------------------------------------|----------------------------------------------------------------------------------------------------|
| SIP Server Settings                                                                           |                                                                                                    |
| URL Type<br>Expiration Duration<br>Register Re-send timer<br>Session Expires<br>Min-SE        | SIP          3600       (20-65535) sec         180       (1-65535) sec         300       (30-3600) sec         180       (20-1800) sec |
| RTP Port Range                                                                                |                                                                                                    |
| Start Port<br>End Port                                                                        | 40000         (1025-65535)           65535         (1025-65535)                                                                        |
| Voice Compression                                                                             |                                                                                                    |
| Primary Compression Type<br>Secondary Compression Type<br>Third Compression Type<br>DTMF Mode | G.711A ▼<br>G.729 ▼<br>G.711u ▼<br>RFC 2833 ▼                                                                                          |
| STUN                                                                                          |                                                                                                    |
| ☐ Active<br>Server Address<br>Server Port                                                     | 3478 (1024-65535)                                                                                                    |
| Use NAT                                                                                       |                                                                                                    |
| <ul> <li>Active</li> <li>Server Address</li> <li>Server Port</li> </ul>                       | 5060 (1024-65535)                                                                                                    |
| Outbound Proxy                                                                                |                                                                                                    |
| ☐ Active<br>Server Address<br>Server Port                                                     | 3478 (1024-65535)                                                                                                    |
| NAT Keep Alive                                                                                |                                                                                                    |
| <ul> <li>Active</li> <li>Keep Alive With SIP Proxy</li> <li>Keep Alive Interval</li> </ul>    | Alive With Outbound Proxy           120         (30-65535) sec                                                                         |
| MWI (Message Waiting Indication)                                                              |                                                                                                    |
| Enable Expiration Time                                                                        | 1800 (1-65535) sec                                                                                                    |
| Fax Option                                                                                    |                                                                                                    |
| G.711 Fax Passthrough                                                                         | C T.38 Fax Relay                                                                                                    |
| Call Forward                                                                                  |                                                                                                    |
| Call Forward Table                                                                            | Table 1 💌                                                                                                    |
| Caller Ringing                                                                                |                                                                                                    |
| Enable<br>Caller Ringing Tone                                                                 | Default 💌                                                                                                    |
| On Hold                                                                                       |                                                                                                    |
| □ Enable<br>On Hold Tone                                                                      | Default 💌                                                                                                    |
|                                                                                               | <back apply="" reset<="" td=""></back>                                                                                                 |

#### **Figure 66** VoIP > SIP > SIP Settings > Advanced

 Table 34
 VoIP > SIP > SIP Settings > Advanced

| LABEL                         | DESCRIPTION                                                                                                    |
|-------------------------------|----------------------------------------------------------------------------------------------------|
| SIP Account                   | This field displays the SIP account you see in this screen.                                                                                                    |
| SIP Server<br>Settings        |                                                                                                    |
| URL Type                      | Select whether or not to include the SIP service domain name when the ZyXEL Device sends the SIP number.                                                                                                    |
|                               | SIP - include the SIP service domain name                                                                                                    |
|                               | TEL - do not include the SIP service domain name                                                                                                    |
| Expiration<br>Duration        | Enter the number of seconds your SIP account is registered with the SIP register server before it is deleted. The ZyXEL Device automatically tries to re-register your SIP account when one-half of this time has passed. (The SIP register server might have a different expiration.) |
| Register Re-send timer        | Enter the number of seconds the ZyXEL Device waits before it tries again to register the SIP account, if the first try failed or if there is no response.                                                                                                    |
| Session Expires               | Enter the number of seconds the conversation can last before the call is automatically disconnected. Usually, when one-half of this time has passed, the ZyXEL Device or the other party updates this timer to prevent this from happening.                                            |
| Min-SE                        | Enter the minimum number of seconds the ZyXEL Device accepts for a session expiration time when it receives a request to start a SIP session. If the request has a shorter time, the ZyXEL Device rejects it.                                                                          |
| RTP Port Range                |                                                                                                    |
| Start Port<br>End Port        | Enter the listening port number(s) for RTP traffic, if your VoIP service provider gave you this information. Otherwise, keep the default values.                                                                                                    |
|                               | To enter one port number, enter the port number in the <b>Start Port</b> and <b>End Port</b> fields.                                                                                                    |
|                               | To enter a range of ports,                                                                                                    |
|                               | • enter the port number at the beginning of the range in the Start Port field                                                                                                    |
|                               | • enter the port number at the end of the range in the End Port field.                                                                                                    |
| Voice                         | Select the type of voice coder/decoder (codec) that you want the ZyXEL Device to<br>use                                                                                                    |
| ••••••                        | G.711 provides high voice quality but requires more bandwidth (64 kbps).                                                                                                    |
|                               | G.711A is typically used in Europe.                                                                                                    |
|                               | G.711u is typically used in North America and Japan.                                                                                                    |
|                               | G.723 provides good voice quality, and requires 20 or 40 kbps.                                                                                                    |
|                               | In contrast, G.729 requires only 8 kbps.                                                                                                    |
|                               | The ZyXEL Device must use the same codec as the peer. When two SIP devices start a SIP session, they must agree on a codec.                                                                                                    |
| Primary<br>Compression Type   | Select the ZyXEL Device's first choice for voice coder/decoder.                                                                                                    |
| Secondary<br>Compression Type | Select the ZyXEL Device's second choice for voice coder/decoder. Select <b>None</b> if you only want the ZyXEL Device to accept the first choice.                                                                                                    |
| Third                         | This field is disabled if Secondary Compression Type is None.                                                                                                    |
| Compression Type              | Select the ZyXEL Device's third choice for voice coder/decoder. Select <b>None</b> if you only want the ZyXEL Device to accept the first or second choice.                                                                                                    |

| LABEL                             | DESCRIPTION                                                                                                    |
|-----------------------------------|----------------------------------------------------------------------------------------------------|
| DTMF Mode                         | Control how the ZyXEL Device handles the tones that your telephone makes when you push its buttons. You should use the same mode your VoIP service provider uses.                                                                                                    |
|                                   | RFC 2833 - send the DTMF tones in RTP packets                                                                                                    |
|                                   | <b>PCM</b> - send the DTMF tones in the voice data stream. This method works best when you are using a codec that does not use compression (like G.711). Codecs that use compression (like G.729) can distort the tones.                                                                                                    |
|                                   | SIP INFO - send the DTMF tones in SIP messages                                                                                                    |
| STUN                              |                                                                                                    |
| Active                            | <ul> <li>Select this if all of the following conditions are satisfied.</li> <li>There is a NAT router between the ZyXEL Device and the SIP server.</li> <li>The NAT router is not a SIP ALG.</li> </ul>                                                                                                    |
|                                   | <ul> <li>Your VoIP service provider gave you an IP address or domain name for a<br/>STUN server.</li> <li>Otherwise, clear this field</li> </ul>                                                                                                    |
| Server Address                    | Enter the IP address or domain name of the STUN server provided by your VoIP service provider.                                                                                                    |
| Server Port                       | Enter the STUN server's listening port, if your VoIP service provider gave you one.<br>Otherwise, keep the default value.                                                                                                    |
| Use NAT                           |                                                                                                    |
| Active                            | Select this if you want the ZyXEL Device to send SIP traffic to a specific NAT router. You must also configure the NAT router to forward traffic with the specified port to the ZyXEL Device. This eliminates the need for STUN or a SIP ALG.                                                                                                    |
| Server Address                    | Enter the public IP address or domain name of the NAT router.                                                                                                    |
| Server Port                       | Enter the port number that your SIP sessions use with the public IP address of the NAT router.                                                                                                    |
| Outbound Proxy                    |                                                                                                    |
| Active                            | Select this if your VoIP service provider has a SIP outbound server to handle voice calls. This allows the ZyXEL Device to work with any type of NAT router and eliminates the need for STUN or a SIP ALG. Turn off any SIP ALG on a NAT router in front of the ZyXEL Device to keep it from retranslating the IP address (since this is already handled by the outbound proxy server). |
| Server Address                    | Enter the IP address or domain name of the SIP outbound proxy server.                                                                                                    |
| Server Port                       | Enter the SIP outbound proxy server's listening port, if your VoIP service provider gave you one. Otherwise, keep the default value.                                                                                                    |
| NAT Keep Alive                    |                                                                                                    |
| Active                            | Select this to stop NAT routers between the ZyXEL Device and SIP server (a SIP proxy server or outbound proxy server) from dropping the SIP session. The ZyXEL Device does this by sending SIP notify messages to the SIP server based on the specified interval.                                                                                                    |
| Keep Alive with<br>SIP Proxy      | Select this if the SIP server is a SIP proxy server.                                                                                                    |
| Keep Alive with<br>Outbound Proxy | Select this if the SIP server is an outbound proxy server. You must enable <b>Outbound Proxy</b> to use this.                                                                                                    |
| Keep Alive Interval               | Enter how often (in seconds) the ZyXEL Device should send SIP notify messages to the SIP server.                                                                                                    |

## Table 34 VoIP > SIP > SIP Settings > Advanced

| Table 34 | VoIP > SIP > SIP Settings > Advanced |  |
|----------|--------------------------------------|--|
|          |                                      |  |

| LABEL                                                                                                    | DESCRIPTION                                                                                                    |
|----------------------------------------------------------------------------------------------------|----------------------------------------------------------------------------------------------------|
| MWI (Message<br>Waiting Indication)                                                                               |                                                                                                    |
| Enable                                                                                                    | Select this if you want to hear a waiting (beeping) dial tone on your phone when you have at least one voice message. Your VoIP service provider must support this feature.                                                                                                    |
| Expiration Time                                                                                                   | Keep the default value, unless your VoIP service provider tells you to change it.<br>Enter the number of seconds the SIP server should provide the message waiting<br>service each time the ZyXEL Device subscribes to the service. Before this time<br>passes, the ZyXEL Device automatically subscribes again. |
| Fax Option                                                                                                    | This field controls how the ZyXEL Device handles fax messages.                                                                                                    |
| G.711 Fax<br>Passthrough                                                                                          | Select this if the ZyXEL Device should use G.711 to send fax messages. The peer devices must also use G.711.                                                                                                    |
| T.38 Fax Relay                                                                                                    | Select this if the ZyXEL Device should send fax messages as UDP or TCP/IP packets through IP networks. This provides better quality, but it may have inter-<br>operability problems. The peer devices must also use T.38.                                                                                        |
| Call Forward                                                                                                    |                                                                                                    |
| Call Forward Table                                                                                                | Select which call forwarding table you want the ZyXEL Device to use for incoming calls. You set up these tables in <b>VoIP &gt; Phone Book &gt; Incoming Call Policy</b> .                                                                                                    |
| Caller Ringing                                                                                                    |                                                                                                    |
| Enable                                                                                                    | Check this box if you want people to hear a customized recording when they call you.                                                                                                    |
| Caller Ringing<br>Tone                                                                                            | Select the tone you want people to hear when they call you. See Section 10.1.11 on page 111 for information on how to record these tones.                                                                                                    |
| On Hold                                                                                                    |                                                                                                    |
| Enable                                                                                                    | Check this box if you want people to hear a customized recording when you put them on hold.                                                                                                    |
| On Hold Tone                                                                                                    | Select the tone you want people to hear when you put them on hold. See Section 10.1.11 on page 111 for information on how to record these tones.                                                                                                    |
| <back< td=""><td>Click this to return to the <b>SIP Settings</b> screen without saving your changes.</td></back<> | Click this to return to the <b>SIP Settings</b> screen without saving your changes.                                                                                                    |
| Apply                                                                                                    | Click this to save your changes.                                                                                                    |
| Cancel                                                                                                    | Click this to set every field in this screen to its last-saved value.                                                                                                    |

# 10.2.3 SIP QoS Screen

Use this screen to maintain ToS and VLAN settings for the ZyXEL Device. To access this screen, click **VoIP > SIP > QoS**.

#### Figure 67 VoIP > SIP > QoS

| SIP TOS Priority Setting | 5 (0~255)  |
|--------------------------|------------|
| RTP TOS Priority Setting | 5 (0~255)  |
| VLAN Taging              |            |
| Voice VLAN ID            | 0 (0~4095) |
|                          |            |

Table 35 VoIP > SIP > QoS

| LABEL                       | DESCRIPTION                                                                                                    |
|-----------------------------|----------------------------------------------------------------------------------------------------|
| SIP TOS Priority<br>Setting | Enter the priority for SIP voice transmissions. The ZyXEL Device creates Type of Service priority tags with this priority to voice traffic that it transmits.                                                                                                    |
| RTP TOS Priority<br>Setting | Enter the priority for RTP voice transmissions. The ZyXEL Device creates Type of Service priority tags with this priority to RTP traffic that it transmits.                                                                                                    |
| Voice VLAN ID               | Select this if the ZyXEL Device has to be a member of a VLAN to communicate with the SIP server. Ask your network administrator, if you are not sure. Enter the VLAN ID provided by your network administrator in the field on the right. Your LAN and gateway must be configured to use VLAN tags. Otherwise, clear this field. |
| Apply                       | Click this to save your changes.                                                                                                    |
| Reset                       | Click this to set every field in this screen to its last-saved value.                                                                                                    |

# CHAPTER 11 Phone

Use these screens to configure the phone you use to make phone calls with the ZyXEL Device.

# **11.1 Phone Overview**

You can configure the volume, echo cancellation, VAD settings and custom tones for the phone port on the ZyXEL Device. You can also select which SIP account to use for making outgoing calls.

## 11.1.1 Voice Activity Detection/Silence Suppression/Comfort Noise

Voice Activity Detection (VAD) detects whether or not speech is present. This lets the ZyXEL Device reduce the bandwidth that a call uses by not transmitting "silent packets" when you are not speaking.

When using VAD, the ZyXEL Device generates comfort noise when the other party is not speaking. The comfort noise lets you know that the line is still connected as total silence could easily be mistaken for a lost connection.

# 11.1.2 Echo Cancellation

G.168 is an ITU-T standard for eliminating the echo caused by the sound of your voice reverberating in the telephone receiver while you talk.

## **11.1.3 Supplementary Phone Services Overview**

Supplementary services such as call hold, call waiting, call transfer, etc. are generally available from your VoIP service provider. The ZyXEL Device supports the following services:

- Call Hold
- Call Waiting
- Making a Second Call
- Call Transfer
- Call Forwarding
- Three-Way Conference
- Internal Calls
- Caller ID

- CLIP (Calling Line Identification Presentation)
- CLIR (Calling Line Identification Restriction)
- **Note:** To take full advantage of the supplementary phone services available though the ZyXEL Device's phone port, you may need to subscribe to the services from your VoIP service provider.

### 11.1.3.1 The Flash Key

Flashing means to press the hook for a short period of time (a few hundred milliseconds) before releasing it. On newer telephones, there should be a "flash" key (button) that generates the signal electronically. If the flash key is not available, you can tap (press and immediately release) the hook by hand to achieve the same effect. However, using the flash key is preferred since the timing is much more precise. The ZyXEL Device may interpret manual tapping as hanging up if the duration is too long

You can invoke all the supplementary services by using the flash key.

#### 11.1.3.2 Europe Type Supplementary Phone Services

This section describes how to use supplementary phone services with the **Europe Type Call** Service Mode. Commands for supplementary services are listed in the table below.

After pressing the flash key, if you do not issue the sub-command before the default subcommand timeout (2 seconds) expires or issue an invalid sub-command, the current operation will be aborted.

| COMMAND | SUB-COMMAND | DESCRIPTION                                                                                                    |  |
|---------|-------------|----------------------------------------------------------------------------------------------------|--|
| Flash   |             | Put a current call on hold to place a second call.                                                                  |  |
|         |             | Switch back to the call (if there is no second call).                                                               |  |
| Flash   | 0           | Drop the call presently on hold or reject an incoming call which is waiting for answer.                             |  |
| Flash   | 1           | Disconnect the current phone connection and answer the incoming call or resume with caller presently on hold.       |  |
| Flash   | 2           | 1. Switch back and forth between two calls.                                                                         |  |
|         |             | 2. Put a current call on hold to answer an incoming call.                                                           |  |
|         |             | 3. Separate the current three-way conference call into two individual calls (one is on-line, the other is on hold). |  |
| Flash   | 3           | Create three-way conference connection.                                                                             |  |
| Flash   | *98#        | Transfer the call to another phone.                                                                                 |  |

| Table 36 | European | Type Flash | Key Cor | nmands |
|----------|----------|------------|---------|--------|
|          |          | <b>J</b> I |         |        |

#### 11.1.3.2.1 European Call Hold

Call hold allows you to put a call (A) on hold by pressing the flash key.

If you have another call, press the flash key and then "2" to switch back and forth between caller A and B by putting either one on hold.

Press the flash key and then "0" to disconnect the call presently on hold and keep the current call on line.

Press the flash key and then "1" to disconnect the current call and resume the call on hold.

If you hang up the phone but a caller is still on hold, there will be a remind ring.

#### 11.1.3.2.2 European Call Waiting

This allows you to place a call on hold while you answer another incoming call on the same telephone (directory) number.

If there is a second call to a telephone number, you will hear a call waiting tone. Take one of the following actions.

• Reject the second call.

Press the flash key and then press "0".

• Disconnect the first call and answer the second call.

Either press the flash key and press "1", or just hang up the phone and then answer the phone after it rings.

• Put the first call on hold and answer the second call.

Press the flash key and then "2".

#### 11.1.3.2.3 European Call Transfer

Do the following to transfer an incoming call (that you have answered) to another phone.

- **1** Press the flash key to put the caller on hold.
- **2** When you hear the dial tone, dial "\*98#" followed by the number to which you want to transfer the call. to operate the Intercom.
- **3** After you hear the ring signal or the second party answers it, hang up the phone.

#### 11.1.3.2.4 European Three-Way Conference

Use the following steps to make three-way conference calls.

- **1** When you are on the phone talking to someone, place the flash key to put the caller on hold and get a dial tone.
- **2** Dial a phone number directly to make another call.
- **3** When the second call is answered, press the flash key and press "3" to create a three-way conversation.
- **4** Hang up the phone to drop the connection.

**5** If you want to separate the activated three-way conference into two individual connections (one is on-line, the other is on hold), press the flash key and press "2".

## 11.1.3.3 USA Type Supplementary Services

This section describes how to use supplementary phone services with the **USA Type Call Service Mode**. Commands for supplementary services are listed in the table below.

After pressing the flash key, if you do not issue the sub-command before the default subcommand timeout (2 seconds) expires or issue an invalid sub-command, the current operation will be aborted.

| COMMAND | SUB-COMMAND | DESCRIPTION                                                                                                    |
|---------|-------------|----------------------------------------------------------------------------------------------------|
| Flash   |             | Put a current call on hold to place a second call. After the second call is successful, press the flash key again to have a three-way conference call. |
|         |             | Put a current call on hold to answer an incoming call.                                                                                                 |
| Flash   | *98#        | Transfer the call to another phone.                                                                                                    |

Table 37 USA Type Flash Key Commands

#### 11.1.3.3.1 USA Call Hold

Call hold allows you to put a call (A) on hold by pressing the flash key.

If you have another call, press the flash key to switch back and forth between caller **A** and **B** by putting either one on hold.

If you hang up the phone but a caller is still on hold, there will be a remind ring.

#### 11.1.3.3.2 USA Call Waiting

This allows you to place a call on hold while you answer another incoming call on the same telephone (directory) number.

If there is a second call to your telephone number, you will hear a call waiting tone.

Press the flash key to put the first call on hold and answer the second call.

#### 11.1.3.3.3 USA Call Transfer

Do the following to transfer an incoming call (that you have answered) to another phone.

- **1** Press the flash key to put the caller on hold.
- **2** When you hear the dial tone, dial "\*98#" followed by the number to which you want to transfer the call. to operate the Intercom.
- **3** After you hear the ring signal or the second party answers it, hang up the phone.

#### 11.1.3.3.4 USA Three-Way Conference

Use the following steps to make three-way conference calls.

- **1** When you are on the phone talking to someone, place the flash key to put the caller on hold and get a dial tone.
- **2** Dial a phone number directly to make another call.
- **3** When the second call is answered, press the flash key, wait for the sub-command tone and press "3" to create a three-way conversation.
- **4** Hang up the phone to drop the connection.
- **5** If you want to separate the activated three-way conference into two individual connections (one is on-line, the other is on hold), press the flash key, wait for the sub-command tone and press "2".

# **11.2 Phone Screens**

## 11.2.1 Analog Phone Screen

Use this screen to control which SIP accounts and PSTN line each phone uses. To access this screen, click **VoIP > Phone > Analog Phone**.

#### Figure 68 VoIP > Phone > Analog Phone

| Phone Port Settings:   | Phone1 💌       |              |
|------------------------|----------------|--------------|
| Outgoing Call Use      |                |              |
| ☑ SIP1<br>□ SIP2       |                |              |
| Incoming Call apply to |                |              |
| ♥ SIP1<br>♥ SIP2       |                |              |
|                        | Apply Reset Ad | vanced Setup |

 Table 38
 VoIP > Phone > Analog Phone

| LABEL                  | DESCRIPTION                                                                                                    |
|------------------------|----------------------------------------------------------------------------------------------------|
| Phone Port<br>Settings | Select the phone port you want to see in this screen. If you change this field, the screen automatically refreshes. |
| Outgoing Call Use      |                                                                                                    |

| LABEL                  | DESCRIPTION                                                                                                    |
|------------------------|----------------------------------------------------------------------------------------------------|
| SIP1                   | Select this if you want this phone port to use the SIP1 account when it makes calls.<br>If you select both SIP accounts, the ZyXEL Device tries to use SIP2 first.                                                       |
| SIP2                   | Select this if you want this phone port to use the SIP2 account when it makes calls.<br>If you select both SIP accounts, the ZyXEL Device tries to use SIP2 first.                                                       |
| Incoming Call apply to |                                                                                                    |
| SIP1                   | Select this if you want to receive phone calls for the SIP1 account on this phone port. If you select more than one source for incoming calls, there is no way to distinguish between them when you receive phone calls. |
| SIP2                   | Select this if you want to receive phone calls for the SIP2 account on this phone port. If you select more than one source for incoming calls, there is no way to distinguish between them when you receive phone calls. |
| Apply                  | Click this to save your changes.                                                                                                    |
| Reset                  | Click this to set every field in this screen to its last-saved value.                                                                                                    |
| Advanced Setup         | Click this to edit the advanced settings for this phone port. The <b>Advanced Analog Phone Setup</b> screen appears.                                                                                                    |

 Table 38
 VoIP > Phone > Analog Phone

# 11.2.2 Advanced Analog Phone Setup Screen

Use this screen to edit advanced settings for each phone port. To access this screen, click **Advanced Setup** in **VoIP > Phone > Analog Phone**.

| Analog Phone 1                      |                                        |
|-------------------------------------|----------------------------------------|
| Voice Volume Control                |                                        |
| Speaking Volume<br>Listening Volume |                                        |
| Echo Cancellation                   |                                        |
| G.168 Active                        |                                        |
| Dialing Interval Select             |                                        |
| Dialing Interval Select             | 3 💌                                    |
|                                     | <back apply="" reset<="" td=""></back> |

**Figure 69** VoIP > Phone > Analog Phone > Advanced

| LABEL                                                                                                    | DESCRIPTION                                                                                                    |
|----------------------------------------------------------------------------------------------------|----------------------------------------------------------------------------------------------------|
| Analog Phone                                                                                               | This field displays the phone port you see in this screen.                                                                                                    |
| Voice Volume<br>Control                                                                                    |                                                                                                    |
| Speaking Volume                                                                                            | Enter the loudness that the ZyXEL Device uses for speech that it sends to the peer device1 is the quietest, and 1 is the loudest.                                                                           |
| Listening Volume                                                                                           | Enter the loudness that the ZyXEL Device uses for speech that it receives from the peer device1 is the quietest, and 1 is the loudest.                                                                      |
| Echo Cancellation                                                                                          |                                                                                                    |
| G.168 Active                                                                                               | Select this if you want to eliminate the echo caused by the sound of your voice reverberating in the telephone receiver while you talk.                                                                     |
| Dialing Interval<br>Select                                                                                 |                                                                                                    |
| Dialing Interval<br>Select                                                                                 | Enter the number of seconds the ZyXEL Device should wait after you stop dialing numbers before it makes the phone call. The value depends on how quickly you dial phone numbers.                            |
|                                                                                                    | If you select <b>Active Immediate Dial</b> in <b>VoIP &gt; Phone &gt; Common</b> , you can press the pound key (#) to tell the ZyXEL Device to make the phone call immediately, regardless of this setting. |
| VAD Support                                                                                                | Select this if the ZyXEL Device should stop transmitting when you are not speaking. This reduces the bandwidth the ZyXEL Device uses.                                                                       |
| <back< td=""><td>Click this to return to the Analog Phone screen without saving your changes.</td></back<> | Click this to return to the Analog Phone screen without saving your changes.                                                                                                    |
| Apply                                                                                                    | Click this to save your changes and to apply them to the ZyXEL Device.                                                                                                    |
| Reset                                                                                                    | Click this to set every field in this screen to its last-saved value.                                                                                                    |

# 11.2.3 Common Phone Settings Screen

Use this screen to activate and deactivate immediate dialing. To access this screen, click **VoIP** > **Phone** > **Common**.

#### **Figure 70** VoIP > Phone > Common

| Common Settings         |       |       |
|-------------------------|-------|-------|
| 🗖 Active Immediate Dial |       |       |
|                         | Apply | Reset |

Each field is described in the following table.

| LABEL                    | DESCRIPTION                                                                                                    |
|--------------------------|----------------------------------------------------------------------------------------------------|
| Active Immediate<br>Dial | Select this if you want to use the pound key (#) to tell the ZyXEL Device to make the phone call immediately, instead of waiting the number of seconds you selected in the <b>Dialing Interval Select</b> in <b>VoIP &gt; Phone &gt; Analog Phone</b> . |
|                          | If you select this, dial the phone number, and then press the pound key if you do not want to wait. The ZyXEL Device makes the call immediately.                                                                                                    |
| Apply                    | Click this to save your changes.                                                                                                    |
| Reset                    | Click this to set every field in this screen to its last-saved value.                                                                                                    |

## 11.2.4 Phone Region Screen

Use this screen to maintain settings that often depend on which region of the world the ZyXEL Device is in. To access this screen, click **VoIP > Phone > Region**.

Figure 71 VoIP > Phone > Region

| Region Settings   | Default     |  |
|-------------------|-------------|--|
| Call Service Mode | Europe Type |  |
|                   |             |  |

Table 41VoIP > Phone > Region

| LABEL             | DESCRIPTION                                                                                                    |
|-------------------|----------------------------------------------------------------------------------------------------|
| Region Settings   | Select the place in which the ZyXEL Device is located. Do not select <b>Default</b> .                                                                              |
| Call Service Mode | Select the mode for supplementary phone services (call hold, call waiting, call transfer and three-way conference calls) that your VoIP service provider supports. |
|                   | Europe Type - use supplementary phone services in European mode                                                                                                    |
|                   | USA Type - use supplementary phone services American mode                                                                                                    |
|                   | You might have to subscribe to these services to use them. Contact your VoIP service provider.                                                                     |
| Apply             | Click this to save your changes and to apply them to the ZyXEL Device.                                                                                             |
| Reset             | Click this to set every field in this screen to its last-saved value.                                                                                              |

# CHAPTER 12 Firewall

Use these screens to enable, configure and disable the firewall that protects your ZyXEL Device and your LAN from unwanted or malicious traffic.

# 12.1 Firewall Overview

Originally, the term *firewall* referred to a construction technique designed to prevent the spread of fire from one room to another. The networking term "firewall" is a system or group of systems that enforces an access-control policy between two networks. It may also be defined as a mechanism used to protect a trusted network from an untrusted network. Of course, firewalls cannot solve every security problem. A firewall is one of the mechanisms used to establish a network security perimeter in support of a network security policy. It should never be the only mechanism or method employed. For a firewall to guard effectively, you must design and deploy it appropriately. This requires integrating the firewall into a broad information-security policy. In addition, specific policies must be implemented within the firewall itself.

# 12.1.1 Stateful Inspection Firewall.

Stateful inspection firewalls restrict access by screening data packets against defined access rules. They make access control decisions based on IP address and protocol. They also "inspect" the session data to assure the integrity of the connection and to adapt to dynamic protocols. These firewalls generally provide the best speed and transparency; however, they may lack the granular application level access control or caching that some proxies support. Firewalls, of one type or another, have become an integral part of standard security solutions for enterprises.

# 12.1.2 About the ZyXEL Device Firewall

The ZyXEL Device firewall is a stateful inspection firewall and is designed to protect against Denial of Service attacks when activated. The ZyXEL Device's purpose is to allow a private Local Area Network (LAN) to be securely connected to the Internet. The ZyXEL Device can be used to prevent theft, destruction and modification of data, as well as log events, which may be important to the security of your network.

The ZyXEL Device is installed between the LAN and a WiMAX base station connecting to the Internet. This allows it to act as a secure gateway for all data passing between the Internet and the LAN.

The ZyXEL Device has one Ethernet (LAN) port. The LAN (Local Area Network) port attaches to a network of computers, which needs security from the outside world. These computers will have access to Internet services such as e-mail, FTP and the World Wide Web. However, "inbound access" is not allowed (by default) unless the remote host is authorized to use a specific service.

# 12.1.3 Guidelines For Enhancing Security With Your Firewall

- 1 Change the default password via web configurator.
- **2** Think about access control before you connect to the network in any way.
- **3** Limit who can access your router.
- **4** Don't enable any local service (such as telnet or FTP) that you don't use. Any enabled service could present a potential security risk. A determined hacker might be able to find creative ways to misuse the enabled services to access the firewall or the network.
- **5** For local services that are enabled, protect against misuse. Protect by configuring the services to communicate only with specific peers, and protect by configuring rules to block packets for the services at specific interfaces.
- 6 Protect against IP spoofing by making sure the firewall is active.
- **7** Keep the firewall in a secured (locked) room.

## 12.1.4 The Firewall, NAT and Remote Management

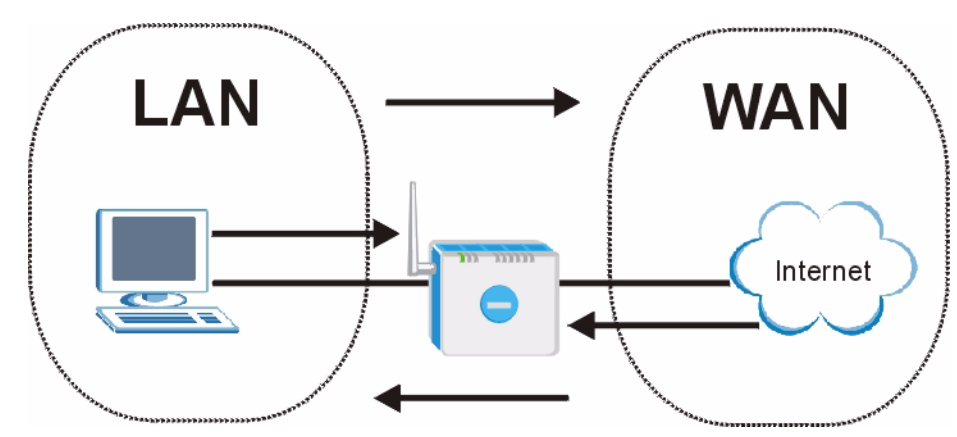

Figure 72 Firewall Rule Directions

## 12.1.4.1 LAN-to-WAN rules

**LAN-to-WAN** rules are local network to Internet firewall rules. The default is to forward all traffic from your local network to the Internet.

You can block certain LAN-to-WAN traffic in the Services screen (click the Services tab). All services displayed in the Blocked Services list box are LAN-to-WAN firewall rules that block those services originating from the LAN.

Blocked LAN-to-WAN packets are considered alerts. Alerts are "higher priority logs" that include system errors, attacks and attempted access to blocked web sites. Alerts appear in red in the View Log screen. You may choose to have alerts e-mailed immediately in the Log Settings screen.

LAN-to-LAN/ZyXEL Device means the LAN to the ZyXEL Device LAN interface. This is always allowed, as this is how you manage the ZyXEL Device from your local computer.

#### 12.1.4.2 WAN-to-LAN rules

**WAN-to-LAN** rules are Internet to your local network firewall rules. The default is to block all traffic from the Internet to your local network.

How can you forward certain WAN to LAN traffic? You may allow traffic originating from the WAN to be forwarded to the LAN by:

- Configuring NAT port forwarding rules.
- Configuring **One-to-One** and **Many-One-to-One** NAT mapping rules in the SMT NAT menus.
- Configuring WAN or LAN & WAN access for services in the Remote Management screens or SMT menus. When you allow remote management from the WAN, you are actually configuring WAN-to-WAN/ZyXEL Device firewall rules. WAN-to-WAN/ZyXEL Device firewall rules. The vice firewall rules are Internet to the ZyXEL Device WAN interface firewall rules. The default is to block all such traffic. When you decide what WAN-to-LAN packets to log, you are in fact deciding what WAN-to-LAN and WAN-to-WAN/ZyXEL Device packets to log.

Forwarded WAN-to-LAN packets are not considered alerts.

# 12.2 Triangle Route

When the firewall is on, your ZyXEL Device acts as a secure gateway between your LAN and the Internet. In an ideal network topology, all incoming and outgoing network traffic passes through the ZyXEL Device to protect your LAN against attacks.

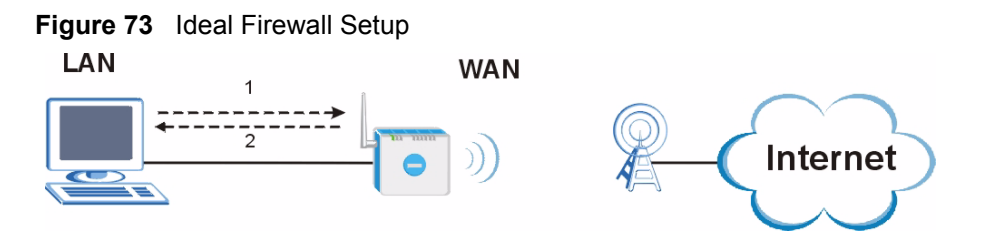

# 12.2.1 The "Triangle Route" Problem

A traffic route is a path for sending or receiving data packets between two Ethernet devices. You may have more than one connection to the Internet (through one or more ISPs). If an alternate gateway is on the LAN (and its IP address is in the same subnet as the ZyXEL Device's LAN IP address), the "triangle route" (also called asymmetrical route) problem may occur. The steps below describe the "triangle route" problem.

- **1** A computer on the LAN initiates a connection by sending out a SYN packet to a receiving server on the WAN.
- **2** The ZyXEL Device reroutes the SYN packet through Gateway **A** on the LAN to the WAN.
- **3** The reply from the WAN goes directly to the computer on the LAN without going through the ZyXEL Device.

As a result, the ZyXEL Device resets the connection, as the connection has not been acknowledged.

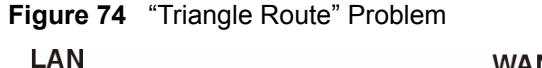

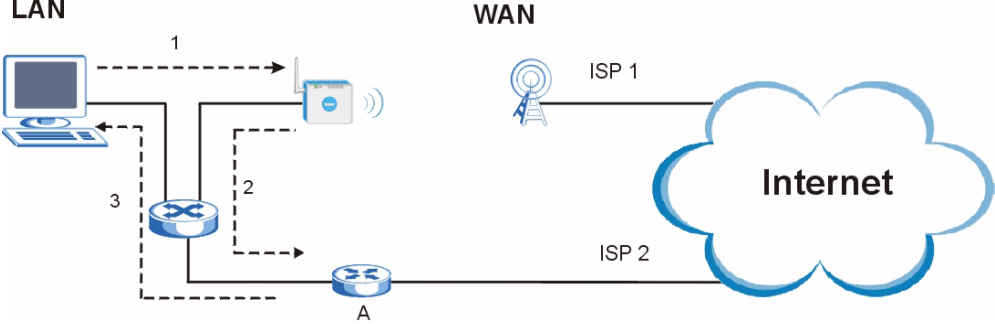

# 12.2.2 Solving the "Triangle Route" Problem

If you have the ZyXEL Device allow triangle route sessions, traffic from the WAN can go directly to a LAN computer without passing through the ZyXEL Device and its firewall protection.

Another solution is to use IP alias. IP alias allows you to partition your network into logical sections over the same Ethernet interface. Your ZyXEL Device supports up to three logical LAN interfaces with the ZyXEL Device being the gateway for each logical network.

It's like having multiple LAN networks that actually use the same physical cables and ports. By putting your LAN and Gateway **A** in different subnets, all returning network traffic must pass through the ZyXEL Device to your LAN. The following steps describe such a scenario.

- **1** A computer on the LAN initiates a connection by sending a SYN packet to a receiving server on the WAN.
- **2** The ZyXEL Device reroutes the packet to Gateway A, which is in Subnet 2.

**3** The reply from the WAN goes to the ZyXEL Device.

**4** The ZyXEL Device then sends it to the computer on the LAN in Subnet 1.

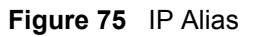

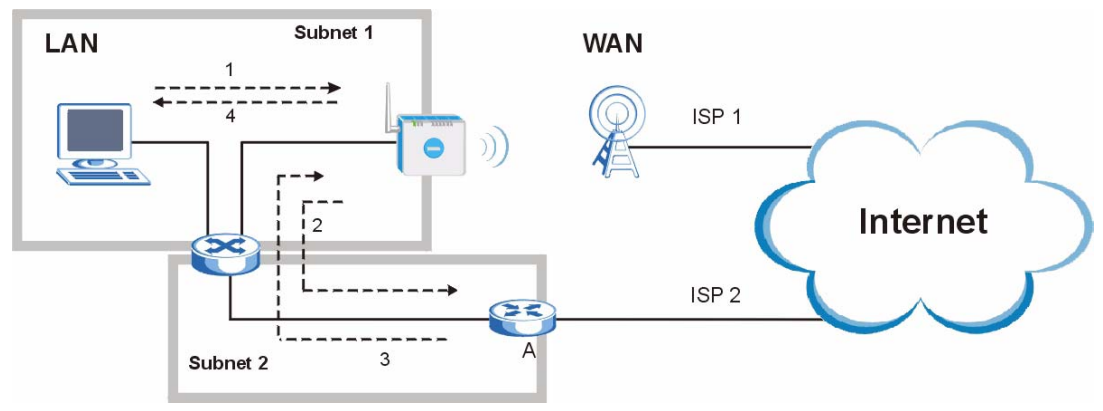

# 12.3 Firewall Screens

# 12.3.1 General Firewall Screen

Use this screen to configure the basic settings for your firewall. To access this screen, click **Security > Firewall > General**.

#### Figure 76 Security > Firewall > General

| remail Setun                                                      |                                                  |
|-------------------------------------------------------------------|--------------------------------------------------|
| ewan setap                                                        |                                                  |
| 🔽 Enable Firewall                                                 |                                                  |
| Rypass Triangle Route                                             |                                                  |
| Make sure this check box is selected to have the firewall protect | t your LAN from Denial of Service (DoS) attacks. |
|                                                                   |                                                  |
| Mary MAT/Circurell Consider Day User 2048                         |                                                  |
| Max NAT/Firewall Session Per User 2040                            |                                                  |
|                                                                   |                                                  |
|                                                                   |                                                  |
| Packet Direction                                                  | Log                                              |
| Packet Direction                                                  | Log<br>No Log                                    |
| Packet Direction<br>LAN to WAN                                    | Log<br>No Log                                    |
| Packet Direction<br>LAN to WAN<br>WAN to LAN                      | Log<br>No Log 💌<br>No Log 💌                      |
| Packet Direction<br>LAN to WAN<br>WAN to LAN                      | Log<br>No Log 💌<br>No Log 💌                      |
| Packet Direction<br>LAN to WAN<br>WAN to LAN                      | Log<br>No Log<br>No Log                          |
| Packet Direction LAN to WAN WAN to LAN Apply                      | Log<br>No Log<br>No Log<br>Reset                 |

Each field is described in the following table.

| Table 42 | Security > Firewall > | General |
|----------|-----------------------|---------|
|----------|-----------------------|---------|

| LABEL                                                                                                    | DESCRIPTION                                                                                                    |  |
|----------------------------------------------------------------------------------------------------|----------------------------------------------------------------------------------------------------|--|
| Enable Firewall                                                                                                    | Select this to activate the firewall. The ZyXEL Device controls access and protects against Denial of Service (DoS) attacks when the firewall is activated.                                                                                                    |  |
| Bypass Triangle<br>RouteSelect this if you want to let some traffic from the WAN go directly to a corr<br>the LAN without passing through the ZyXEL Device. See the appendices to<br>information about triangle route topology. |                                                                                                    |  |
| Max NAT/Firewall<br>Session Per User                                                                                                    | Select the maximum number of NAT rules and firewall rules the ZyXEL Device enforces at one time. The ZyXEL Device automatically allocates memory for the maximum number of rules, regardless of whether or not there is a rule to enforce. This is the same number you enter in <b>Network &gt; NAT &gt; General</b> .                                                                         |  |
| Packet Direction                                                                                                    | This field displays each direction that packets pass through the ZyXEL Device.                                                                                                    |  |
| Log                                                                                                    | Select the situations in which you want to create log entries for firewall events.<br><b>No Log</b> - do not create any log entries<br><b>Log Blocked</b> - ( <b>LAN to WAN</b> only) create log entries when packets are blocked<br><b>Log Forwarded</b> - ( <b>WAN to LAN</b> only) create log entries when packets are<br>forwarded<br><b>Log All</b> - create log entries for every packet |  |
| Apply                                                                                                    | Click this to save your changes.                                                                                                    |  |
| Reset                                                                                                    | Click this to set every field in this screen to its last-saved value.                                                                                                    |  |

# 12.3.2 Firewall Services Screen

Use this screen to enable service blocking, to set up the date and time service blocking is effective, and to maintain the list of services you want to block. To access this screen, click **Security > Firewall > Services**.

| Enable Services Blocking<br>Available Services                                                                                        | Blocked Services                   |
|----------------------------------------------------------------------------------------------------|------------------------------------|
| Custom Port<br>Any(TCP)<br>Any(UDP)<br>IPSEC_TUNNEL(ESP:0)<br>MULTICAST(IGMP:0)<br>PING(ICMP:0)<br>PPTP_TUNNEL(GRE:0)<br>BGP(TCP:179) |                                    |
| Select "Custom Port", you can give new p Type TCP  Add Delete Clear All                                                               | ort range for blocking<br>er 0 ~ 0 |
|                                                                                                    |                                    |
| hedule to Block                                                                                                    | -                                  |
| hedule to Block                                                                                                    | -                                  |
| hedule to Block<br>Day to Block<br>I Everyday<br>I Sun I Mon I Tue I Wed I 1                                                          | Thu 🔽 Fri 🔽 Sat                    |
| hedule to Block<br>Day to Block<br>I Everyday<br>I Sun I Mon I Tue I Wed I 1<br>Time of Day to Block (24-Hour Format)                 | ー<br>Thu IV Fri IV Sat             |
| hedule to Block<br>Day to Block<br>☑ Everyday<br>☑ Sun ☑ Mon ☑ Tue ☑ Wed ☑ T<br>Time of Day to Block (24-Hour Format)<br>ⓒ All day    | Thu 🗹 Fri 🗹 Sat                    |

Figure 77 Security > Firewall > Services

 Table 43
 Security > Firewall > Services

| LABEL                                                                                                    | DESCRIPTION                                                                                                    |  |
|----------------------------------------------------------------------------------------------------|----------------------------------------------------------------------------------------------------|--|
| Service Setup                                                                                                    |                                                                                                    |  |
| Enable Services<br>Blocking                                                                                                    | Select this to activate service blocking. The <b>Schedule to</b> Block section controls what days and what times service blocking is actually effective, however.                                                                                  |  |
| Available Services                                                                                                    | This is a list of pre-defined services (destination ports) you may prohibit your LAN computers from using. Select the port you want to block, and click <b>Add</b> to add the port to the <b>Blocked Services</b> field.                           |  |
|                                                                                                    | A custom port is a service that is not available in the pre-defined <b>Available</b><br><b>Services</b> list. You must define it using the <b>Type</b> and <b>Port Number</b> fields. See<br>Appendix F on page 249 for some examples of services. |  |
| Blocked Services                                                                                                    | This is a list of services (ports) that are inaccessible to computers on your LAN when service blocking is effective. To remove a service from this list, select the service, and click <b>Delete</b> .                                            |  |
| Туре                                                                                                    | Select <b>TCP</b> or <b>UDP</b> , based on which one the custom port uses.                                                                                                    |  |
| Port Number Enter the range of port numbers that defines the service. For example, su you want to define the Gnutella service. Select <b>TCP</b> type and enter a port <b>6345-6349</b> . |                                                                                                    |  |
| Add Click this to add the selected service in Available Services to the Blocke Services list.                                                                                             |                                                                                                    |  |
| Delete                                                                                                    | Select a service in the <b>Blocked Services</b> , and click this to remove the service from the list.                                                                                                    |  |

| LABEL                   | DESCRIPTION                                                                                                    |
|-------------------------|----------------------------------------------------------------------------------------------------|
| Clear All               | Click this to remove all the services in the <b>Blocked Services</b> list.                                                                          |
| Schedule to Block       |                                                                                                    |
| Day to Block            | Select which days of the week you want the service blocking to be effective.                                                                        |
| Time of Day to<br>Block | Select what time each day you want service blocking to be effective. Enter times in 24-hour format; for example, 3:00pm should be entered as 15:00. |
| Apply                   | Click this to save your changes.                                                                                                    |
| Reset                   | Click this to set every field in this screen to its last-saved value.                                                                               |

 Table 43
 Security > Firewall > Services

# CHAPTER 13 Phone Book

Use these screens to maintain call-forwarding rules and speed-dial settings.

# 13.1 Phone Book Overview

Speed dial provides shortcuts for dialing frequently used (VoIP) phone numbers. It is also required if you want to make peer-to-peer calls. In peer-to-peer calls, you call another VoIP device directly without going through a SIP server. In the ZyXEL Device, you must set up a speed dial entry in the phone book in order to do this. Select **Non-Proxy (Use IP or URL)** in the **Type** column and enter the callee's IP address or domain name. The ZyXEL Device sends SIP INVITE requests to the peer VoIP device when you use the speed dial entry.

You do not need to configure a SIP account in order to make a peer-to-peer VoIP call.

# 13.2 Phone Book Screens

# 13.2.1 Incoming Call Policy Screen

Use this screen to maintain rules for handling incoming calls. You can block, redirect, or accept them. To access this screen, click **VoIP > Phone Book > Incoming Call Policy**.

| Table  | Numbe                           | r: Tal                                                                                         | ble 1 💌           |                 |
|--------|---------------------------------|------------------------------------------------------------------------------------------------|-------------------|-----------------|
| Forwar | d to N                          | mber Setup                                                                                     |                   |                 |
|        | Uncol<br>Busy<br>No Ar<br>No Ar | ditional Forward to Number<br>Forward to Number<br>swer Forward to Number<br>swer Waiting Time | 5 (Second)        |                 |
| Advanc | ed Set                          | ир                                                                                             |                   |                 |
| # 4    | Activat                         | e Incoming Call Number                                                                         | Forward to Number | Condition       |
| 1      |                                 |                                                                                                |                   | Unconditional   |
| 2      |                                 |                                                                                                |                   | Unconditional   |
| 3      |                                 |                                                                                                |                   | Unconditional   |
| 4      |                                 |                                                                                                |                   | Unconditional   |
| 5      |                                 |                                                                                                |                   | Unconditional   |
| 6      |                                 |                                                                                                |                   | Unconditional   |
| 7      |                                 |                                                                                                |                   | Unconditional   |
| 8      |                                 |                                                                                                |                   | Unconditional   |
| 9      |                                 |                                                                                                |                   | Unconditional 💌 |
| 10     |                                 |                                                                                                |                   | Unconditional   |
|        |                                 | Apply                                                                                          | / Reset           |                 |

#### **Figure 78** VoIP > Phone Book > Incoming Call Policy

You can create two sets of call-forwarding rules. Each one is stored in a call-forwarding table. Each field is described in the following table.

| LABEL                                 | DESCRIPTION                                                                                                    |  |
|---------------------------------------|----------------------------------------------------------------------------------------------------|--|
| Table Number                          | Select the call-forwarding table you want to see in this screen. If you change this field, the screen automatically refreshes.                                                                                                    |  |
| Forward to<br>Number Setup            | The ZyXEL Device checks these rules, in the order in which they appear, after it checks the rules in the <b>Advanced Setup</b> section.                                                                                                    |  |
| Unconditional<br>Forward to<br>Number | Select this if you want the ZyXEL Device to forward all incoming calls to the specified phone number, regardless of other rules in the <b>Forward to Number</b> section. Specify the phone number in the field on the right.                                                                                             |  |
| Busy Forward to<br>Number             | Select this if you want the ZyXEL Device to forward incoming calls to the specified phone number if the phone port is busy. Specify the phone number in the field on the right. If you have call waiting, the incoming call is forwarded to the specified phone number if you reject or ignore the second incoming call. |  |
| No Answer<br>Forward to<br>Number     | Select this if you want the ZyXEL Device to forward incoming calls to the specified phone number if the call is unanswered. (See <b>No Answer Waiting Time</b> .) Specify the phone number in the field on the right.                                                                                                    |  |
| No Answer<br>Waiting Time             | This field is used by the <b>No Answer Forward to Number</b> feature and <b>No Answer</b> conditions below.                                                                                                    |  |
|                                       | Enter the number of seconds the ZyXEL Device should wait for you to answer an incoming call before it considers the call is unanswered.                                                                                                    |  |

 Table 44
 VoIP > Phone Book > Incoming Call Policy

| LABEL                   | DESCRIPTION                                                                                                    |
|-------------------------|----------------------------------------------------------------------------------------------------|
| Advanced Setup          | The ZyXEL Device checks these rules before it checks the rules in the <b>Forward to Number</b> section.                                                                                                    |
| #                       | This field is a sequential value, and it is not associated with a specific rule. The sequence is important, however. The ZyXEL Device checks each rule in order, and it only follows the first one that applies.                                  |
| Activate                | Select this to enable this rule. Clear this to disable this rule.                                                                                                    |
| Incoming Call<br>Number | Enter the phone number to which this rule applies.                                                                                                    |
| Forward to<br>Number    | Enter the phone number to which you want to forward incoming calls from the <b>Incoming Call Number</b> . You may leave this field blank, depending on the <b>Condition</b> .                                                                     |
| Condition               | Select the situations in which you want to forward incoming calls from the <b>Incoming Call Number</b> , or select an alternative action.                                                                                                    |
|                         | Unconditional - The ZyXEL Device immediately forwards any calls from the Incoming Call Number to the Forward to Number.                                                                                                    |
|                         | <b>Busy -</b> The ZyXEL Device forwards any calls from the <b>Incoming Call Number</b> to the <b>Forward to Number</b> when your SIP account already has a call connected.                                                                        |
|                         | No Answer - The ZyXEL Device forwards any calls from the Incoming Call<br>Number to the Forward to Number when the call is unanswered. (See No<br>Answer Waiting Time.)                                                                           |
|                         | Block - The ZyXEL Device rejects calls from the Incoming Call Number.                                                                                                    |
|                         | <b>Accept -</b> The ZyXEL Device allows calls from the <b>Incoming Call Number</b> . You might create a rule with this condition if you do not want incoming calls from someone to be forwarded by rules in the <b>Forward to Number</b> section. |
| Apply                   | Click this to save your changes and to apply them to the ZyXEL Device.                                                                                                    |
| Reset                   | Click this to set every field in this screen to its last-saved value.                                                                                                    |

**Table 44**VoIP > Phone Book > Incoming Call Policy

## 13.2.2 Speed Dial Screen

You have to create speed-dial entries if you want to make peer-to-peer calls or call SIP numbers that use letters. You can also create speed-dial entries for frequently-used SIP phone numbers. Use this screen to add, edit, or remove speed-dial entries. To access this screen, click **VoIP > Phone Book > Speed Dial**.

| su Diai                                              |        |       |                       |                                                                                             |
|------------------------------------------------------|--------|-------|-----------------------|---------------------------------------------------------------------------------------------|
| Speed Dial                                           | Number | Name: | Type<br>• Use Proxy   |                                                                                             |
| 201 💌                                                |        |       | C Non-Proxy (Use IP o | r URL) Add                                                                                  |
| ed Dial Phone Bo                                     | ook    |       |                       |                                                                                             |
| Speed Dial                                           | Number | Name: | Destination           | Modify                                                                                      |
| #01                                                  |        |       |                       | s' ū                                                                                        |
|                                                      |        |       |                       |                                                                                             |
| #02                                                  |        |       |                       | E III                                                                                       |
| #02<br>#03                                           |        |       |                       | Bý đi                                                                                       |
| #02<br>#03<br>#04                                    |        |       |                       | 5° 0<br>5° 0<br>5° 0                                                                        |
| #02<br>#03<br>#04<br>#05                             |        |       |                       | 5° 0<br>5° 0<br>5° 0                                                                        |
| #02<br>#03<br>#04<br>#05<br>#06                      |        |       |                       | 6 0<br>6 0<br>6 0<br>6 0<br>6 0                                                             |
| #02<br>#03<br>#04<br>#05<br>#06<br>#07               |        |       |                       | 5° 0<br>6° 0<br>6° 0<br>6° 0<br>6° 0                                                        |
| #02<br>#03<br>#04<br>#05<br>#06<br>#07<br>#08        |        |       |                       | 5<br>5<br>5<br>5<br>5<br>5<br>5<br>5<br>5<br>5<br>5<br>5<br>5<br>5<br>5<br>5<br>5<br>5<br>5 |
| #02<br>#03<br>#04<br>#05<br>#06<br>#07<br>#08<br>#09 |        |       |                       | 5 0<br>5 0<br>6 0<br>6 0<br>6 0<br>6 0<br>6 0<br>6 0<br>6 0                                 |

Figure 79 VoIP > Phone Book > Speed Dial

| Table 45 | VoIP > | Phone | Book > | Speed | Dial |
|----------|--------|-------|--------|-------|------|
|----------|--------|-------|--------|-------|------|

| LABEL                    | DESCRIPTION                                                                                                    |
|--------------------------|----------------------------------------------------------------------------------------------------|
| Speed Dial               | Use this section to create or edit speed-dial entries.                                                                                                    |
| Speed Dial               | Select the speed-dial number you want to use for this phone number.                                                                                                    |
| Number                   | Enter the SIP number you want the ZyXEL Device to call when you dial the speed-<br>dial number.                                                                                                    |
| Name                     | Enter a name to identify the party you call when you dial the speed-dial number.<br>You can use up to 127 printable ASCII characters.                                                                                                    |
| Туре                     | Select <b>Use Proxy</b> if you want to use one of your SIP accounts to call this phone number.                                                                                                    |
|                          | Select <b>Non-Proxy (Use IP or URL)</b> if you want to use a different SIP server or if you want to make a peer-to-peer call. In this case, enter the IP address or domain name of the SIP server or the other party in the field below. |
| Add                      | Click this to use the information in the <b>Speed Dial</b> section to update the <b>Speed Dial Phone Book</b> section.                                                                                                    |
| Speed Dial Phone<br>Book | Use this section to look at all the speed-dial entries and to erase them.                                                                                                    |
| Speed Dial               | This field displays the speed-dial number you should dial to use this entry. You should dial the numbers the way they appear in the screen.                                                                                              |
| Number                   | This field displays the SIP number the ZyXEL Device calls when you dial the speed-dial number.                                                                                                    |
| Name                     | This field displays the name of the party you call when you dial the speed-dial number.                                                                                                    |
| LABEL       | DESCRIPTION                                                                                                    |
|-------------|----------------------------------------------------------------------------------------------------|
| Destination | This field is blank, if the speed-dial entry uses one of your SIP accounts.<br>Otherwise, this field shows the IP address or domain name of the SIP server or<br>other party. (This field corresponds with the <b>Type</b> field in the <b>Speed Dial</b> section.) |
| Modify      | Use this field to edit or erase the speed-dial entry.                                                                                                    |
|             | Click the <b>Edit</b> icon to copy the information for this speed-dial entry into the <b>Speed Dial</b> section, where you can change it.                                                                                                    |
|             | Click the <b>Remove</b> icon to erase this speed-dial entry.                                                                                                    |
| Clear       | Click this to erase all the speed-dial entries.                                                                                                    |
| Reset       | Click this to set every field in this screen to its last-saved value.                                                                                                    |

 Table 45
 VolP > Phone Book > Speed Dial

# CHAPTER 14 Content Filter

Use these screens to create and enforce policies that restrict access to the Internet based on content.

## 14.1 Content Filtering Overview

Internet content filtering allows you to create and enforce Internet access policies tailored to their needs. Content filtering is the ability to block certain web features or specific URL keywords.

The ZyXEL Device can block web features such as ActiveX controls, Java applets, cookies and disable web proxies. The ZyXEL Device also allows you to define time periods and days during which the ZyXEL Device performs content filtering.

## 14.2 Content Filtering Screens

### 14.2.1 Content Filter Screen

Use this screen to set up a trusted IP address, which web features are restricted, and which keywords are blocked when content filtering is effective. To access this screen, click **Security** > **Content Filter** > **Filter**.

| Trusted TD Setun                                                                                         |
|----------------------------------------------------------------------------------------------------|
| Trasted in Setup                                                                                         |
| A trusted computer has full access to all blocked resources. 0.0.0.0 means there is no trusted computer. |
| Trusted Computer IP Address: 0.0.0.0                                                                     |
| Restrict Web Features                                                                                    |
| 🗆 ActiveX 🔲 Java 🗖 Cookies 🗖 Web Proxy                                                                   |
| Keyword Blocking                                                                                         |
|                                                                                                    |
|                                                                                                    |
| Keyword Auu                                                                                              |
| Keyword List         Delete         Clear All         Message to display when a site is blocked          |
| Design Assess Marcage                                                                                    |
| Demeu Access message                                                                                     |
|                                                                                                    |
| Apply Reset                                                                                              |
|                                                                                                    |
|                                                                                                    |

Figure 80 Security > Content Filter > Filter

Each field is described in the following table.

 Table 46
 Security > Content Filter > Filter

| LABEL                          | DESCRIPTION                                                                                                    |
|--------------------------------|----------------------------------------------------------------------------------------------------|
| Trusted IP Setup               |                                                                                                    |
| Trusted Computer<br>IP Address | You can allow a specific computer to access all Internet resources without the restrictions you set in these screens. Enter the IP address of the trusted computer.                                                                                                    |
| Restrict Web<br>Features       | Select the web features you want to disable. If a user downloads a page with a restricted feature, that part of the web page appears blank or grayed out.                                                                                                    |
|                                | <b>ActiveX</b> - This is a tool for building dynamic and active Web pages and distributed object applications. When you visit an ActiveX Web site, ActiveX controls are downloaded to your browser, where they remain in case you visit the site again.                             |
|                                | Java - This is used to build downloadable Web components or Internet and intranet business applications of all kinds.                                                                                                    |
|                                | <b>Cookies</b> - This is used by Web servers to track usage and to provide service based on ID.                                                                                                    |
|                                | <b>Web Proxy</b> - This is a server that acts as an intermediary between a user and the Internet to provide security, administrative control, and caching service. When a proxy server is located on the WAN, it is possible for LAN users to avoid content filtering restrictions. |
| Keyword Blocking               |                                                                                                    |
| Enable URL<br>Keyword Blocking | Select this if you want the ZyXEL Device to block Web sites based on words in the web site address. For example, if you block the keyword <b>bad</b> , http://www.website.com/bad.html is blocked.                                                                                  |
| Keyword                        | Type a keyword you want to block in this field. You can use up to 64 printable ASCII characters. There is no wildcard character, however.                                                                                                    |

| LABEL                    | DESCRIPTION                                                                                                    |
|--------------------------|----------------------------------------------------------------------------------------------------|
| Add                      | Click this to add the specified <b>Keyword</b> to the <b>Keyword List</b> . You can enter up to 64 keywords.                                                                                    |
| Keyword List             | This field displays the keywords that are blocked when <b>Enable URL Keyword</b><br><b>Blocking</b> is selected. To delete a keyword, select it, click <b>Delete</b> , and click <b>Apply</b> . |
| Delete                   | Click <b>Delete</b> to remove the selected keyword in the <b>Keyword List</b> . The keyword disappears after you click <b>Apply</b> .                                                           |
| Clear All                | Click this button to remove all of the keywords in the <b>Keyword List</b> .                                                                                                    |
| Denied Access<br>Message | Enter the message that is displayed when the ZyXEL Device's content filter feature blocks access to a web site.                                                                                 |
| Apply                    | Click this to save your changes and to apply them to the ZyXEL Device.                                                                                                    |
| Cancel                   | Click this to set every field in this screen to its last-saved value.                                                                                                    |

Table 46 Security > Content Filter > Filter

### 14.2.2 Content Filter Schedule Screen

Use this screen to set up the schedule when content filtering is effective. To access this screen, click **Security > Content Filter > Schedule**.

Figure 81 Security > Content Filter > Schedule

| ed 🗆 Thu 🗖 | Fri 🗖 Sat                     |                                               |                                                        |
|------------|-------------------------------|-----------------------------------------------|--------------------------------------------------------|
|            |                               |                                               |                                                        |
| mat)       |                               |                                               |                                                        |
|            |                               |                                               |                                                        |
| 0 (min)    | End 0                         | (hour) 0                                      | (min)                                                  |
|            |                               |                                               |                                                        |
|            |                               |                                               |                                                        |
|            | ed 🗆 Thu 🗖<br>mat)<br>0 (min) | ed 🗆 Thu 🗆 Fri 🗆 Sat<br>mat)<br>0 (min) End 0 | ed 🗆 Thu 🗆 Fri 🗆 Sat<br>mat)<br>0 (min) End 0 (hour) 0 |

Each field is described in the following table.

 Table 47
 Security > Content Filter > Schedule

| LABEL                   | DESCRIPTION                                                                                                    |
|-------------------------|----------------------------------------------------------------------------------------------------|
| Day to Block            | Select which days of the week you want content filtering to be effective.                                                                            |
| Time of Day to<br>Block | Select what time each day you want content filtering to be effective. Enter times in 24-hour format; for example, 3:00pm should be entered as 15:00. |
| Apply                   | Click this to save your changes.                                                                                                    |
| Reset                   | Click this to set every field in this screen to its last-saved value.                                                                                |

# CHAPTER 15 Static Route

Use these screens to configure static routes on the ZyXEL Device.

## **15.1 Static Route Overview**

Each remote node specifies only the network to which the gateway is directly connected, and the ZyXEL Device has no knowledge of the networks beyond. For instance, the ZyXEL Device knows about network N2 in the following figure through remote node Router 1. However, the ZyXEL Device is unable to route a packet to network N3 because it doesn't know that there is a route through the same remote node Router 1 (via gateway Router 2). The static routes are for you to tell the ZyXEL Device about the networks beyond the remote nodes.

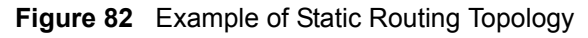

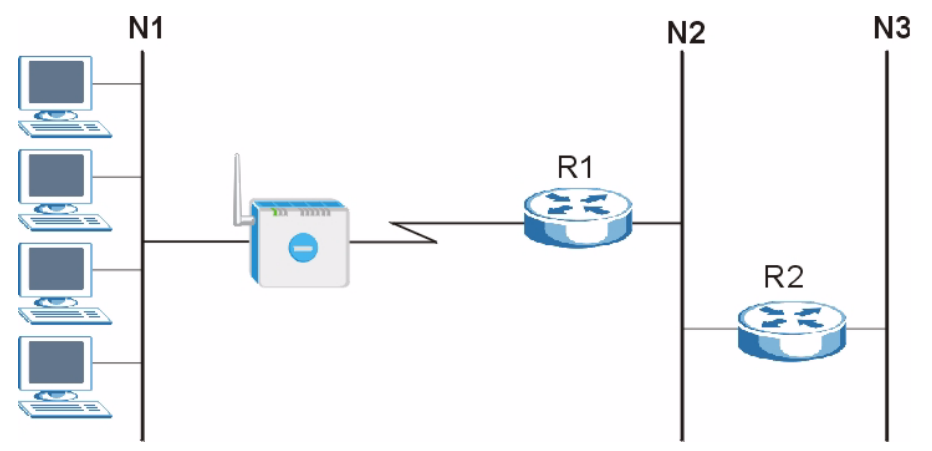

## 15.2 Static Route Screens

#### 15.2.1 IP Static Route Screen

Use this screen to look at static routes in the ZyXEL Device. To access this screen, click **Management > Static Route > IP Static Route**.

Note: The first static route is the default route and cannot be modified or deleted.

|   |      |        | Design of the second second |         | N - 11     |
|---|------|--------|-----------------------------|---------|------------|
| # | Name | Active | Destination                 | Gateway | moair      |
| 1 | -    |        |                             |         |            |
| 2 | 70   | 10     | 1.1.1                       | 1.1.1   | <b>F</b> 🖻 |
| 3 | •    | -      |                             |         | 5 🖻        |
| 4 | 7.9  | 10     |                             |         | 5 🖻        |
| 5 | •    | -      |                             |         | e di       |
| 5 | 79   | 17     |                             |         | e d        |
| 7 | -1   |        |                             |         | s d        |
| 3 | -    |        | 1.121                       | 1111    | 尾 前        |

**Figure 83** Management > Static Route > IP Static Route

Each field is described in the following table.

 Table 48
 Management > Static Route > IP Static Route

| LABEL       | DESCRIPTION                                                                                                    |
|-------------|----------------------------------------------------------------------------------------------------|
| #           | This field is a sequential value, and it is not associated with a specific rule. The sequence is important, however. The ZyXEL Device checks each rule in order, and it follows only the first one that applies.                                                                                 |
| Name        | This field displays the name that describes the static route.                                                                                                    |
| Active      | This field shows whether this static route is active ( <b>Yes</b> ) or not ( <b>No</b> ).                                                                                                    |
| Destination | This field displays the destination IP address(es) that this static route affects.                                                                                                    |
| Gateway     | This field displays the IP address of the gateway to which the ZyXEL Device should send packets for the specified <b>Destination</b> . The gateway is a router or a switch on the same network segment as the device's LAN or WAN port. The gateway helps forward packets to their destinations. |
| Modify      | Use this field to edit or erase the static route.                                                                                                    |
|             | Click the Edit icon to open the IP Static Route Edit screen for this static route.                                                                                                    |
|             | Click the <b>Remove</b> icon to erase this static route.                                                                                                    |

#### 15.2.2 IP Static Route Edit Screen

Use this screen to edit a static route in the ZyXEL Device. To access this screen, click an Edit icon in Management > Static Route > IP Static Route.